### GAMMAcast Detectors LB 6739, LB 6752, LB 6760

### **Operating Manual**

Embedded Software as of Vers. 1.3.0 (LB 6739, LB 6752) and Vers. 1.0.4 (LB 6760)

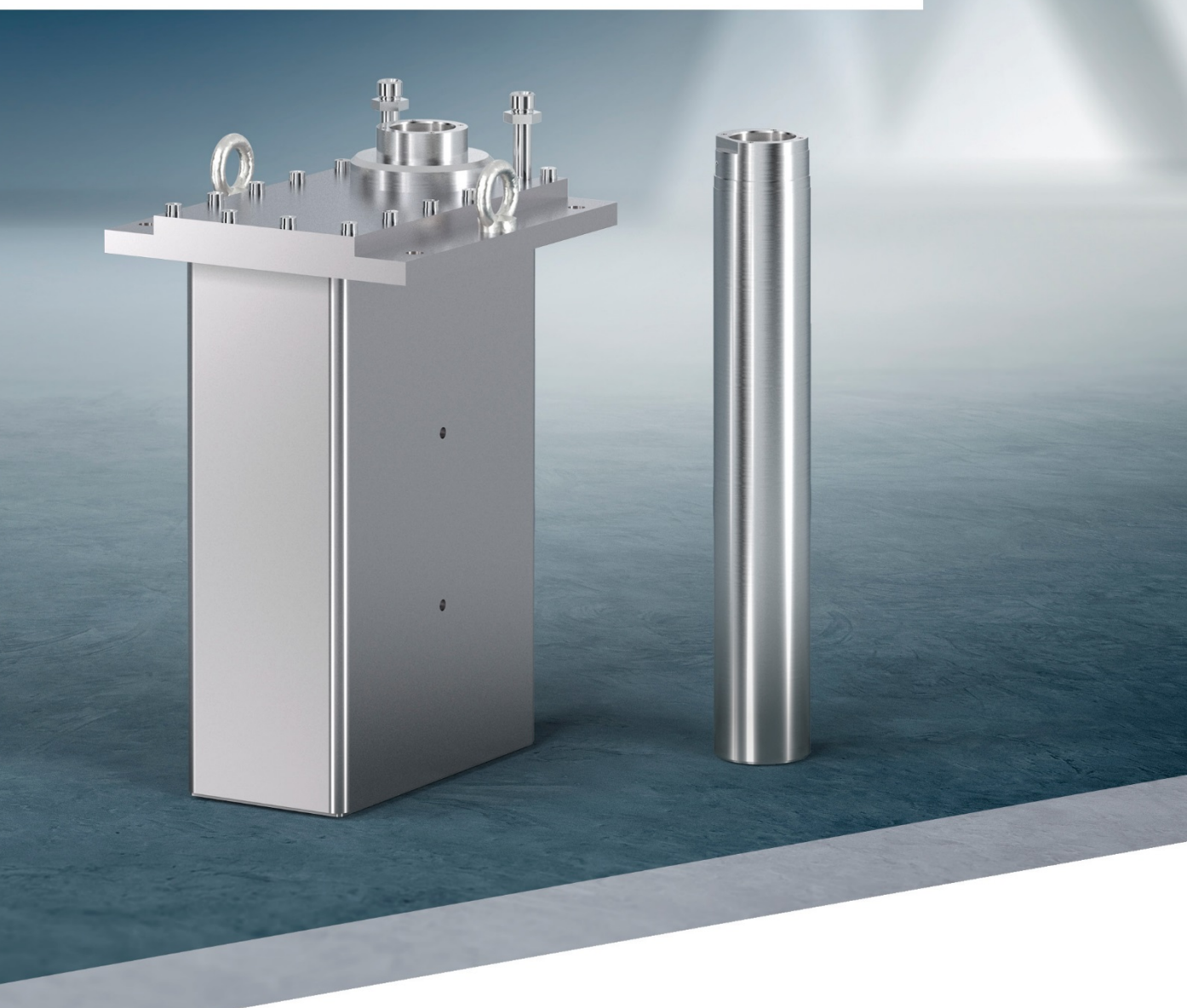

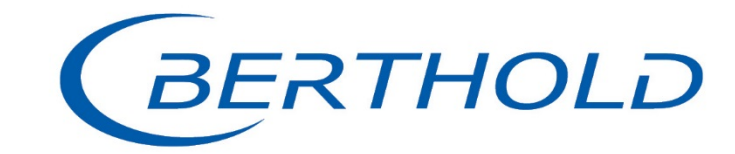

 $48452BA2 \cdot Rev.06 \cdot 04/2023$ 

BERTHOLD TECHNOLOGIES GmbH & Co. KG P.O. Box 100 163 75312 Bad Wildbad, Germany www.berthold.com

> Phone +49 7081 177-0 Fax +49 7081 177-100 industry@berthold.com

#### **Operating Manual**

(BERTHOLD

| 1<br>1.1<br>1.2<br>1.3<br>1.4<br>1.5<br>1.6<br>1.7<br>1.8<br>1.9<br>1.10 | About this Document<br>Some Prior Remarks         | 1<br>1<br>1<br>1<br>2<br>2<br>3<br>4<br>4 |
|--------------------------------------------------------------------------|---------------------------------------------------|-------------------------------------------|
| 2                                                                        | Safety                                            | .5                                        |
| 2.1                                                                      | Dangers and Safety Measures                       | 5                                         |
| 2.2                                                                      | Proper Use                                        | 5                                         |
| 2.3                                                                      | Improper Use                                      | 6                                         |
| 2.4                                                                      | Qualification of the Personnel                    | 6                                         |
| 2.5                                                                      | Operator's Obligations                            | /                                         |
| 3                                                                        | Product Description                               | . 8                                       |
| 3.1                                                                      | Overview                                          | 8                                         |
| 3.1.1                                                                    | Scintillator                                      | 9                                         |
| 3.1.2                                                                    | Connection Cable                                  | 9                                         |
| 3.1.3                                                                    | Water Cooling System                              | 9                                         |
| 3.2                                                                      | Storage                                           | 9                                         |
| 4                                                                        | Commissioning 1                                   | 10                                        |
| 4.1                                                                      | Initial Operation                                 | 10                                        |
| 4.2                                                                      | Terminal Box                                      | 11                                        |
| 4.2.1                                                                    | Mounting the Terminal Box                         | 11                                        |
| 4.2.2                                                                    | Water Cooling System Connection                   | 12                                        |
| 4.5<br>4.4                                                               | Minimum Cooling Water Requirement                 | 15                                        |
| 4.4                                                                      | GAMMAcast Detector LB 6739 / LB 6760              | 15                                        |
| 4.4.1                                                                    | GAMMAcast Detector LB 6752                        | 15                                        |
| <b>5</b><br>5.1                                                          | Software1<br>Operation via Detector Service Modem | <b>16</b><br>17                           |
| 5.1.1                                                                    | Establish Connection                              | 19                                        |
| 5.1.2                                                                    | Software Update                                   | 21                                        |
| 5.Z                                                                      | Uperation via EVU LB 452                          | 24                                        |
| J.Z. I                                                                   |                                                   | 24                                        |
| 6                                                                        | Menu Detector                                     | 25                                        |
| 6.1                                                                      | Plateau                                           | 26                                        |
| 6.1.1                                                                    | Plateau Settings                                  | 28                                        |
| 6.1.2                                                                    | Record a Plateau                                  | 29                                        |
| 0.1.3<br>6.2                                                             | Pidledu Curves                                    | 51                                        |
| 0.Z<br>6 2 1                                                             | Setting the Control Code                          | 27                                        |
| 622                                                                      | Detector Code                                     | 24                                        |
| 623                                                                      | Setting High Voltage                              | 35                                        |
| 6.3                                                                      | Temperature                                       | 36                                        |
| 6.3.1                                                                    | Exceedings                                        | 38                                        |
|                                                                          | J                                                 | -                                         |

48452BA2 Rev.06, 04/2023

| 6.4   | Detector Error                                                  | 39 |
|-------|-----------------------------------------------------------------|----|
| 6.4.1 | Overview                                                        | 40 |
| 6.5   | Detector Service                                                | 41 |
| 6.5.1 | Exporting Service Data                                          | 42 |
| 6.6   | Detector Factory Reset                                          | 43 |
| 6.6.1 | Rebooting the Detector                                          | 43 |
| 6.7   | Error Codes                                                     |    |
| 6.7.1 | GAMMAcast Detectors                                             |    |
| 6.7.2 | Mainboard                                                       | 45 |
| 6.7.3 | Detector Control                                                |    |
| 6.7.4 | Process Connection                                              | 48 |
| 7     | Maintenance                                                     |    |
| 7.1   | Visual inspection of Crystal and Photomultiplier (not LB 6760)  |    |
| 7.1.1 | Replacing the PMT or the PMT Crystal Combination (only LB 6739) | 50 |
| 7.2   | Replace SiPM-crystal Combination (only LB6760)                  | 55 |
| 8     | Decommissioning                                                 |    |
| 8.1   | Disposal of GAMMAcast Detectors                                 | 57 |

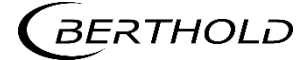

## About this Document

#### 1.1 Some Prior Remarks

The GAMMAcast detectors were produced by the manufacturing company BERTHOLD TECHNOLOGIES GmbH & Co. KG (designated as Berthold in the following) and supplied to you in a complete and functionally reliable condition.

It is essential that you have read this operating manual prior to operation. We have tried to compile for you all information for safe and proper operation. However, if you should still have questions which are not answered in this operating manual, please refer to Berthold.

#### 1.2 Storage Place

This operating manual as well as all product-related documentation relevant to the respective application must be always accessible near the device.

#### 1.3 Target Group

The GAMMAcast detectors may only be installed, operated, maintained and repaired by trained personnel.

#### 1.4 Validity of the Operating Manual

Before commissioning and using the GAMMAcast detectors in connection with a suitable evaluation unit provided by Berthold, it is required to carefully read the present operating manual as well as the operating manual of the corresponding evaluation unit.

The operating manual is valid from the delivery of the GAMMAcast detectors to the user until their disposal. Modification services are not carried out by the manufacturer Berthold.

#### 1.5 Copyright

This operating manual contains copyright-protected information. None of the chapters may be copied or reproduced in any other form without prior authorisation from Berthold.

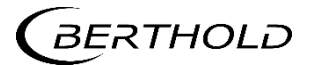

#### 1.6 Structure of the Manual

This manual has been divided into chapters. The order of the chapters should help you to familiarise yourself quickly and properly with the operation of the GAM-MAcast detectors.

#### 1.7 Notation

In this manual, the following notations are used to state the software interface and the operation:

| Identifier       | Meaning                              | Example                              |
|------------------|--------------------------------------|--------------------------------------|
| Quotation mark   | Field in the software user interface | "Calibrate"                          |
| Vertical line    | Path specification                   | Settings   Selection                 |
| Pointed brackets | Keys and buttons                     | <update></update>                    |
| Round brackets   | Image reference                      | Connect the plug (fig.<br>1, item 1) |

In the software description, the term "clicking" is used if a process is to be activated.

This also refers to the pressing of a button (key) or an area on the touch display if a mouse is not used for controlling.

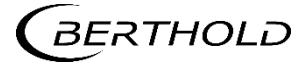

#### 1.8 Warning Notes

Warning notes are designed as follows:

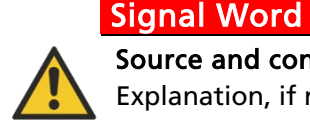

# Source and consequence Explanation, if required Prevention In case of emergency

| Warning symbols:      | (warning triangle) draws attention to the hazard.                            |
|-----------------------|------------------------------------------------------------------------------|
| Signal word:          | Indicates the severity of danger.                                            |
| Source:               | Specifies the type or source of danger.                                      |
| Consequence:          | Describes the consequences of non-compliance.                                |
| Prevention:           | Specifies how the hazard can be avoided.                                     |
| In case of emergency: | Specifies which actions are required in the event of the occurrence of risk. |

#### Symbols Used in the Operating Manual

In this manual, warning instructions before instructions for action refer to risks of injury or damage to property. The hazard-prevention measures described must be observed.

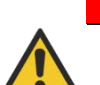

#### DANGER

Indicates an imminent, major hazard, which will certainly result in serious injuries or even death if the hazard is not avoided.

#### WARNING

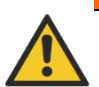

Indicates a potential hazard, which can result in serious injuries or even death if the hazard is not avoided.

#### CAUTION

Refers to a potentially dangerous situation, which can result in medium or minor physical injuries or damages to property, if it is not avoided.

#### NOTICE

If this information is not observed, deterioration in the operation and/or property damage may occur.

#### IMPORTANT

Sections marked with this symbol point out important information on the product or on handling the product.

#### Tip

Provides tips on application and other useful information

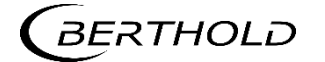

#### 1.9 Symbols Used on the Device

#### Read the operating manual

Please observe the instructions in this operating manual.

#### No domestic waste

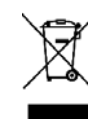

The electric product must not be disposed of in domestic waste.

#### 1.10 Conformity

The company Berthold hereby declares in its sole responsibility that the design of this product, which is brought to the market by Berthold, complies with relevant EU directives stated in the original declaration of conformity.

This statement shall become void in the case of changes not authorised by Berthold or improper use.

For the original declaration of conformity, please refer to the document "Technical Information".

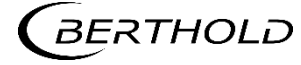

## **2** Safety

#### 2.1 Dangers and Safety Measures

- Read these instructions thoroughly and completely before working with the product.
- Store the instructions where they are accessible for all users at all times.

#### 2.2 Proper Use

The GAMMAcast detectors are used in connection with a suitable evaluation unit (EVU) provided by Berthold and a corresponding source of radiation in order to measure the radiation intensity occurring during a radiometric measurement.

The following constitutes proper use:

- Adhering strictly to the instructions and operation sequences and not undertaking any different, unauthorised practices which could put your safety and the operational reliability of the GAMMAcast detectors at risk.
- Observing the provided safety instructions.
- Carrying out the prescribed maintenance measures or having them carried out for you.

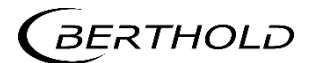

#### 2.3 Improper Use

- If the GAMMAcast detectors are used in a way which is not described in the present operating manual, the warranty will be void.
- Berthold only accepts liability for and/or guarantees the compliance of the GAMMAcast detectors with their published specifications.

Avoid the following circumstances:

- Using the GAMMAcast detectors in systems in which explosive gases may escape to the surroundings. The GAMMAcast detectors and the EVU are not explosion-proof.
- Non-compliance with the sections in the operating manual on the EVU used and on the GAMMAcast detectors.
- Applying conditions and requirements which do not conform to those stated in the technical documents, datasheets, operating and assembly instructions and other specific guidelines of the manufacturer.
- Using the GAMMAcast detectors in a damaged or corroded condition.
- Restructuring or changing the system components.

#### NOTICE

The device is not approved according to IEC 61508 "Functional safety of safety-related electric/electronic/programmable electronic systems".

If the product is used in a way which is not described in the present manual, the device's protection is compromised, and the warranty claim becomes invalid.

#### 2.4

#### Qualification of the Personnel

#### NOTICE

A minimum requirement for all work on or with the product would be employees with general knowledge who are instructed by an expert or authorised person.

In different parts of this operating manual, reference is made to personnel with certain qualifications who can be entrusted with different tasks during installation and maintenance.

The personnel is divided into three groups:

- Persons with general knowledge
- Experts
- Authorised persons

The meaning of these terms and the requirements applicable to the respective group of people are described in the following sections.

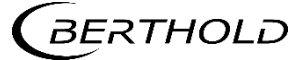

#### Persons with General Knowledge

#### NOTICE

Employees with general knowledge must always be guided by an expert at the very least. When dealing with radioactive substances, a radiation safety officer must also be consulted.

Those with a general knowledge must always be guided by an expert at the very least.

When dealing with radioactive substances, a radiation safety officer must also be consulted.

Those with a general knowledge are e.g. technicians who can undertake different tasks during the transportation, assembly and installation of the shielding under the guidance of an authorised person. This can also refer to construction site personnel. The persons in question must have experience in the transportation and assembly of heavy component parts.

#### Experts

Experts are persons who have sufficient knowledge in the required area due to their specialist training and who are familiar with the relevant national health and safety regulations, accident prevention regulations, guidelines and recognised technical rules.

Expert personnel must be capable of safely assessing the results of their work and they must be familiar with the content of this manual.

#### **Authorised Persons**

Authorised persons are those who are either designated for the corresponding task due to legal regulations or have been approved by Berthold for certain activities.

#### 2.5 Operator's Obligations

The operator of the product must regularly train his personnel in the following topics:

- Observation and use of the operating manual and the legal provisions.
- Intended operation of the product.
- Observation of the plant security instructions and the operating instructions of the operator.
- Regular monitoring/maintenance of the product

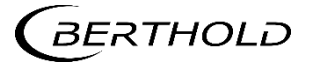

# 3

### **Product Description**

The GAMMAcast detectors convert the Gamma-rays emitted by a source of radiation into electrical impulses. The pulse rate emitted at the output of the GAM-MAcast detectors to the evaluation unit is proportional to the impinging radiation intensity.

The GAMMAcast detectors described herein are scintillation counters that, in connection with a suitable evaluation unit, determine the radiation intensity occurring during a radiometric measurement.

#### 3.1 Overview

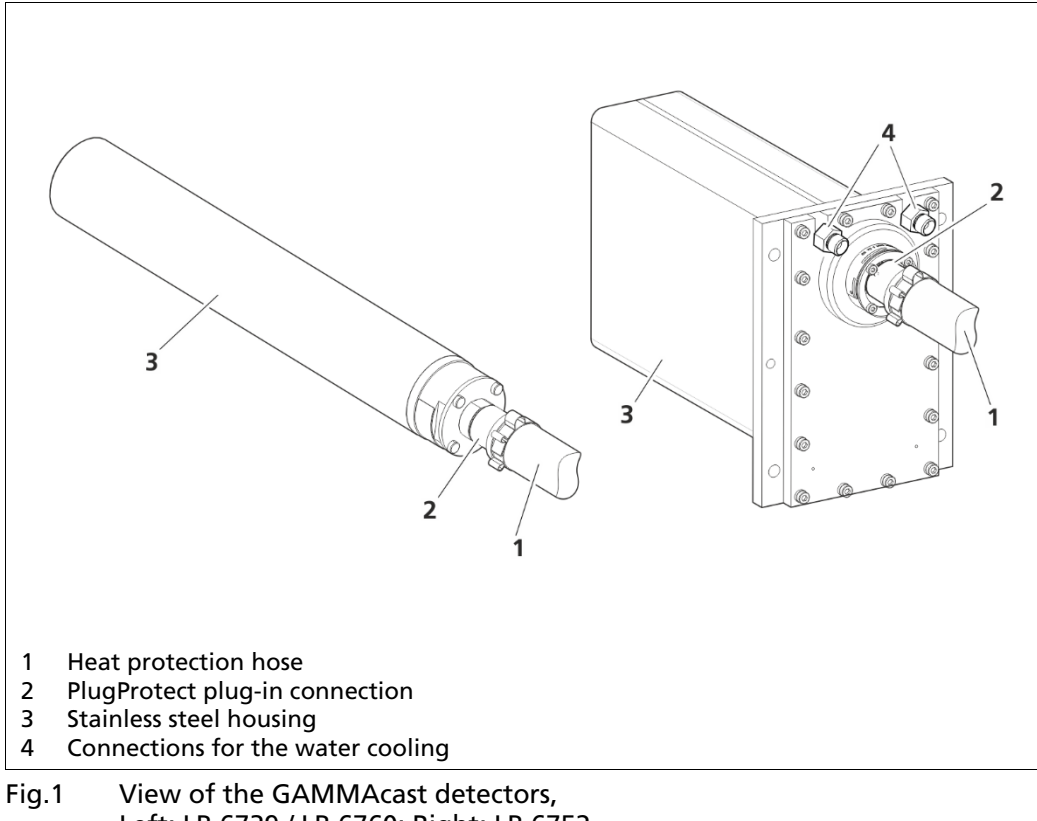

Left: LB 6739 / LB 6760; Right: LB 6752

The GAMMAcast detectors consist of the following components:

- Stainless steel housing
- Electronics with integrated CPU
- Scintillator (crystal LB 6739 / LB 6760 or PVT LB 6752)
- Water cooling system (optional for LB 6739 / LB 6760)
- Connection cable with heat protection hose and PlugProtect plug-in connection.

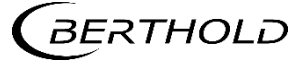

#### 3.1.1 Scintillator

The GAMMAcast detectors are distinguished by means of the external dimensions and the scintillators used.

#### • GAMMAcast detector LB 6739:

Scintillation counter with crystal and photomultiplier (see technical information, chapter 1)

- GAMMAcast detector LB 6752: Polymer scintillation counter with photomultiplier (see technical information, chapter 1)
- GAMMAcast detector LB 6760: Scintillation counter with crystal and silicon photomultiplier (see technical information, chapter 2)

#### 3.1.2 Connection Cable

The plug-in connection "PlugProtect" protects the transition between the GAM-MAcast detector and the connection cable against moisture penetration. The heat protection hose covering the connection cable protects it against too high temperatures.

The connection cables are commonly connected to a terminal box. For this purpose, a variant with HeavyCon plug or open ends can be used. The terminal box is connected to the EVU.

#### 3.1.3 Water Cooling System

A version of the GAMMAcast detectors with water cooling is available to protect the scintillators against too high temperatures. The GAMMAcast detector LB 6752 has already been provided with a water cooling system integrated into the housing.

#### 3.2 Storage

Keep devices in a dry (no condensation), dark (no direct sunlight), clean and lockable room. Stay within the temperature range for storage (see document "Technical Information").

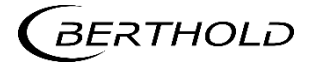

## **4** Commissioning

4.1

#### Initial Operation

#### DANGER

Danger to life from electric shock!

- Installation may only be carried out by a qualified electrician.
- Installation may only be carried out if all components has been de-energised.
- Only open the housings when there is no voltage.

#### NOTICE

Danger due to inadmissible place of use!

The GAMMAcast detectors must not be used in systems in which explosive gases or vapours may form. They are not explosion-proof.

#### NOTICE

#### Risk of breaking!

The GAMMAcast detector contains a PMT with glass housing and/or a fragile scintillation crystal. The glass housing of the PMT can break. The crystal can break or splinter.

Handle the GAMMAcast detector with care.

Mount the GAMMAcast detector to the outside or inside of the mould. If required, connect the water cooling system. Additional information is provided in chap. 4.3.

The GAMMAcast detector is connected either via a terminal box (Fig.3) or directly to the EVU. The connection diagram of the respective evaluation unit is to be taken into account. For the connection to the EVU, please also refer to the connection diagram provided in the operating manual of the EVU.

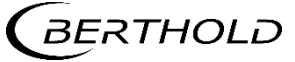

#### 4.2 Terminal Box

The detectors and the EVU are to be connected via the terminal box. This connection is to be made with a standard 6-wire shielded cable (6 x 0.5 mm<sup>2</sup>) with a maximum length of up to 1000 m. As required, the terminal box can be ordered for open ends (Mat. No. 07005, Fig.2, item 1) or with an industrial connector (Mat. No. 34787, Fig.2, item 2).

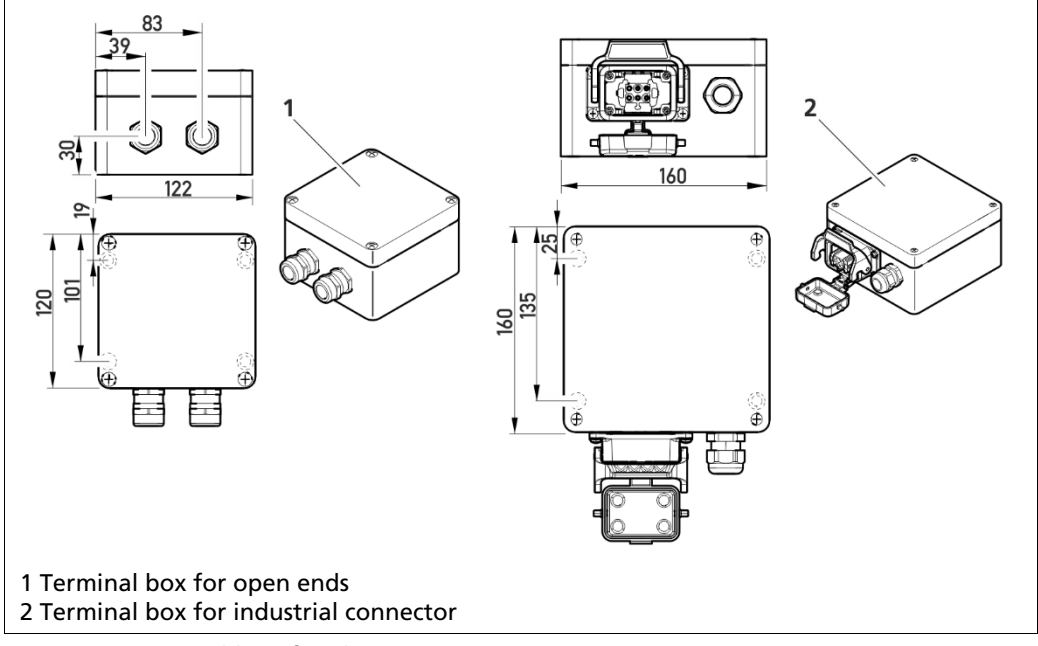

Fig.2 Terminal box for detectors

#### 4.2.1 Mounting the Terminal Box

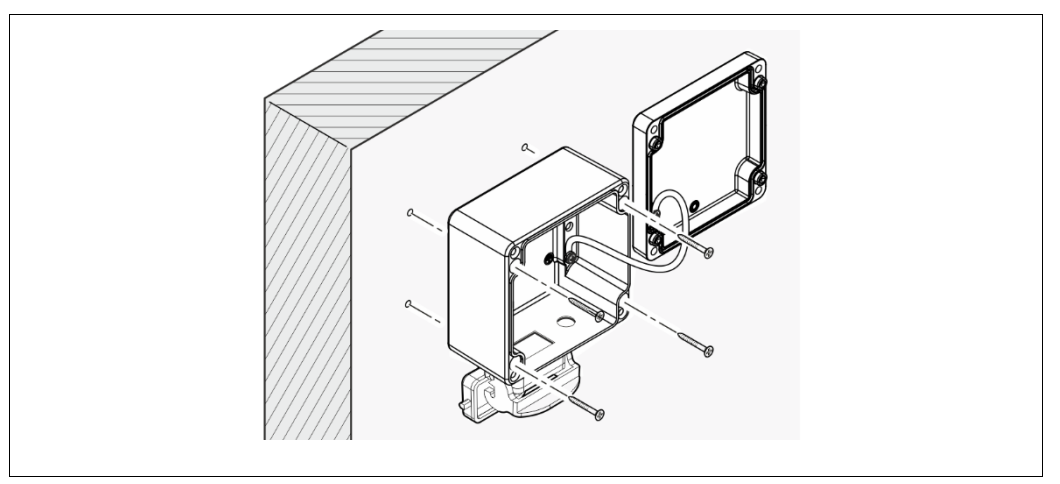

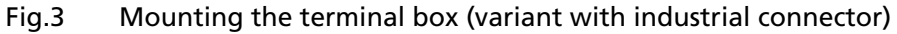

Install the terminal box near the mould in a protected but easily accessible place. The terminal box can be installed in different ways and manners depending on:

- the general physical conditions at the site.
- the temperature conditions around the casting floor.
- the distance from the mold.

The terminal box must be secured to a wall or to a pillar so that the sturdy cable (connection lines inside the hose) will not move the terminal box.

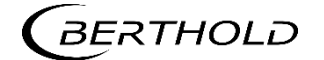

#### 4.2.2 Connect Terminal Box

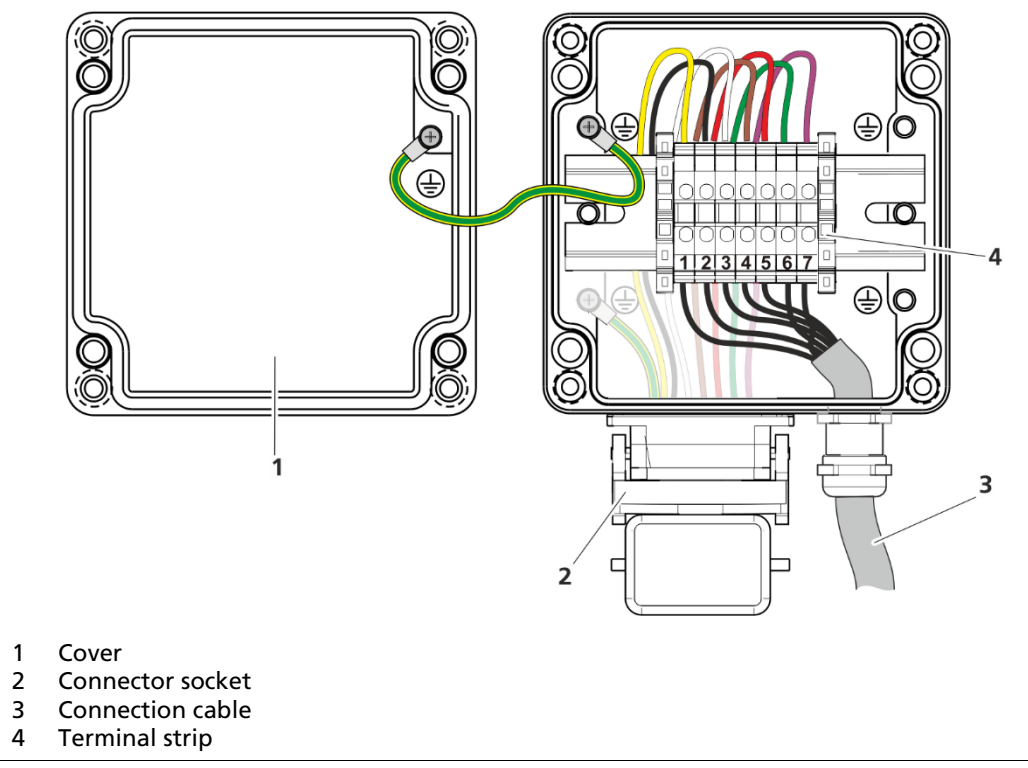

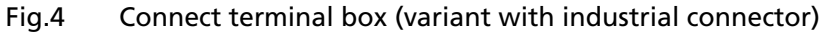

| Cables coming from the GAM-<br>MAcast detector | Terminal strip of the EVU or of the termi-<br>nal box |
|------------------------------------------------|-------------------------------------------------------|
| Yellow                                         | 1                                                     |
| Black                                          | 2                                                     |
| White                                          | 3                                                     |
| Brown                                          | 4                                                     |
| Red                                            | 5                                                     |
| Gray <sup>1</sup>                              | 6 <sup>1</sup>                                        |
| Violett                                        | 7                                                     |

<sup>&</sup>lt;sup>1</sup> If connecting to the EVU LB 452 castXpert grey may also be connected to pin 6, please also refer to the connection diagram in the technical information of the EVU LB 452.

#### 4.3 Water Cooling System Connection

The GAMMAcast detector LB 6752 is already provided with a water cooling system upon delivery. The GAMMAcast detectors LB 6739 and LB 6760 can be purchased with an optional water cooling system.

#### NOTICE

Please make sure that the water is drained at the highest point, as shown in (Fig.5, item 3 and Fig.6, item 4).

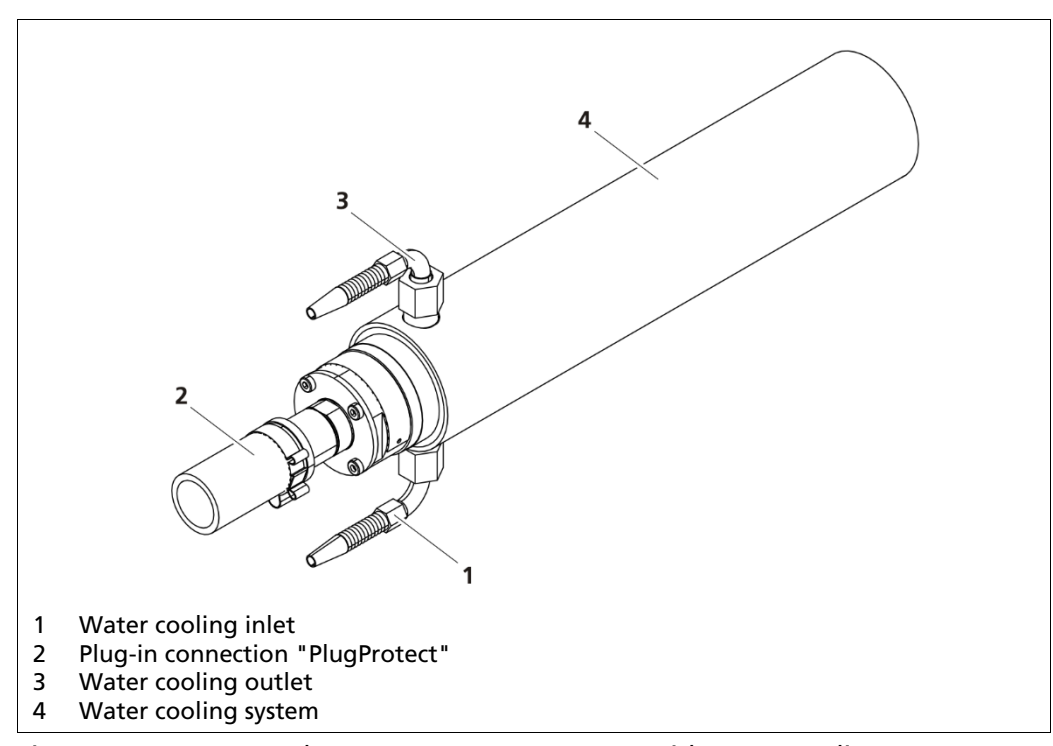

Fig.5 GAMMAcast detector LB 6739 or LB 6760 with water cooling system

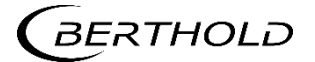

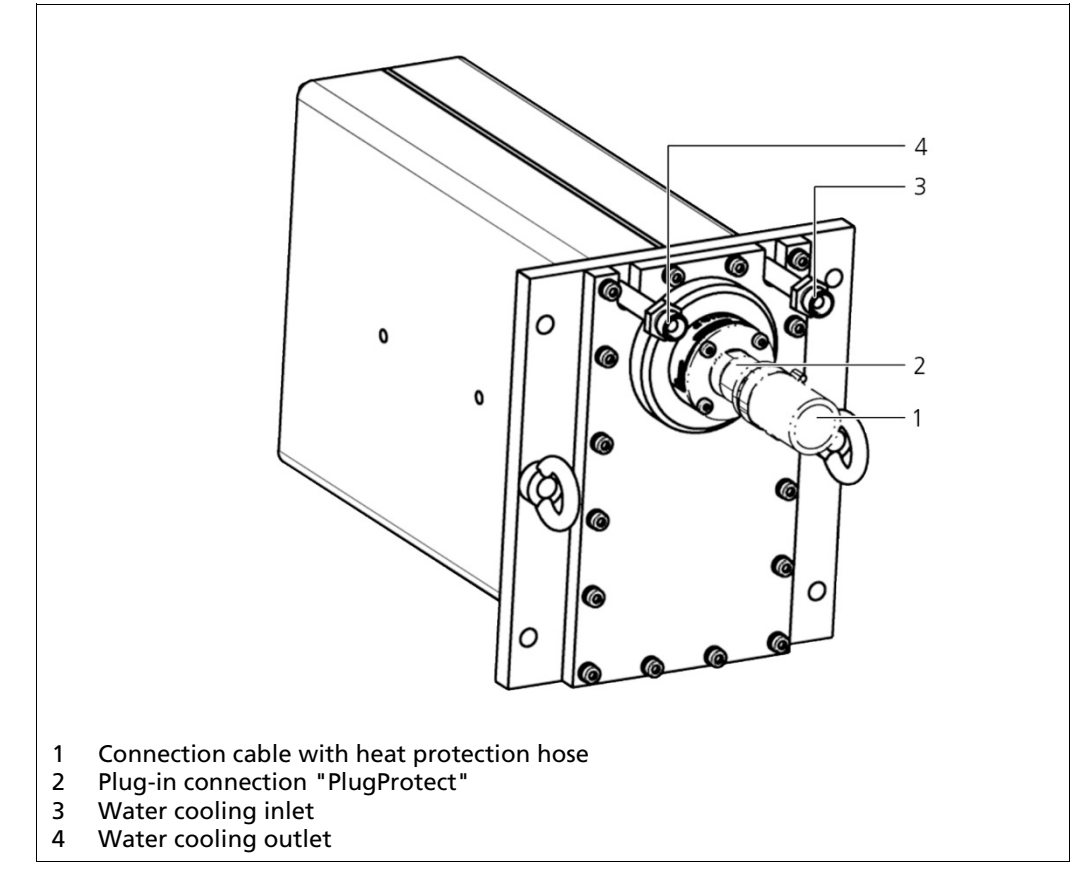

Fig.6 GAMMAcast detector LB 6752 with integrated water cooling system

Insert the GAMMAcast detector with water cooling system into the bore in the mould that corresponds to the GAMMAcast detector. When using a water cooling system (with GAMMAcast detector LB 6739 or LB 6760), please note that the bore must be accordingly bigger.

When fixing the GAMMAcast detector to the water cooling system, please make sure that the discharge nozzle on the mould is at the highest point (Fig.5, item 3 and Fig.6, item 4.) This will ensure that there is always enough water in the water cooling system and that no air bubbles can form.

#### NOTICE

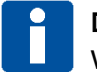

#### Damage to the device!

When using water that does not have the same quality as drinking water, the water cooling system and the GAMMAcast detector may be damaged due to deposits of dirt particles.

#### **Reduced cooling power!**

Only water that has the same purity as drinking water may be used as coolant. Please observe the minimum cooling water requirement of the GAMMAcast detectors (chap. 4.4).

Connect the inlet and outlet of the cooling water to the GAMMAcast detector (LB 6739 / LB 6760: Fig.5, item 1 and 3; LB 6752: Fig.6, item 3 and 4).

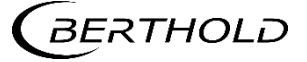

#### 4.4 Minimum Cooling Water Requirement

#### NOTICE

#### Device damage due to high temperatures!

If the cooling water flow is shut off to early after end of casting, the admissible temperature of the GAMMAcast detector may be exceeded.

If the water is left in the water cooling system when there is a risk of frost, this may cause mechanical damage to the water cooling system.

- Keep the cooling water flowing as long as necessary.
- Drain the water cooling system when there is a risk of frost.

#### 4.4.1 GAMMAcast Detector LB 6739 / LB 6760

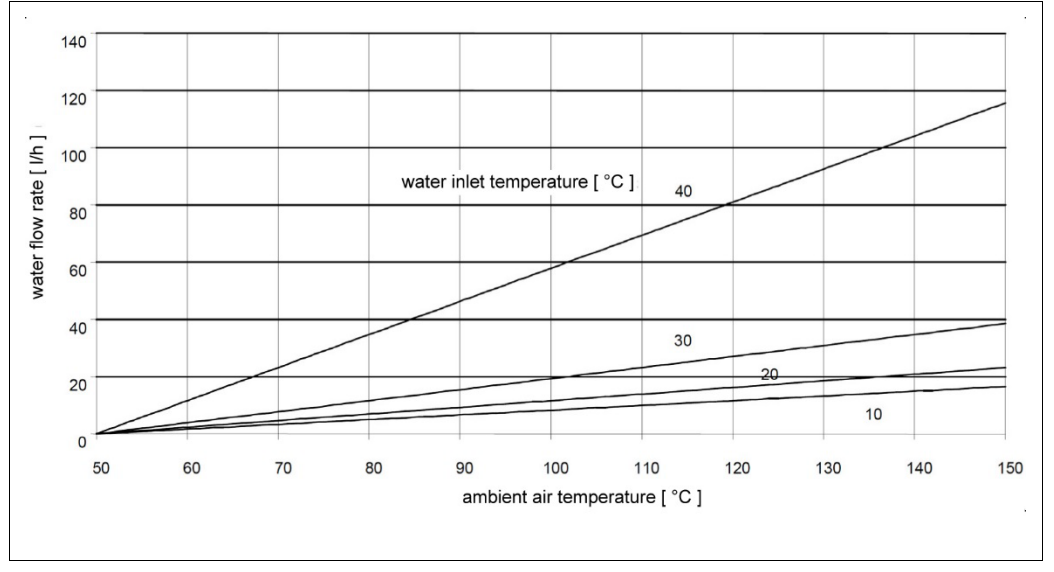

Fig.7 Minimum cooling water requirement LB 6739 / LB 6760

#### 4.4.1 GAMMAcast Detector LB 6752

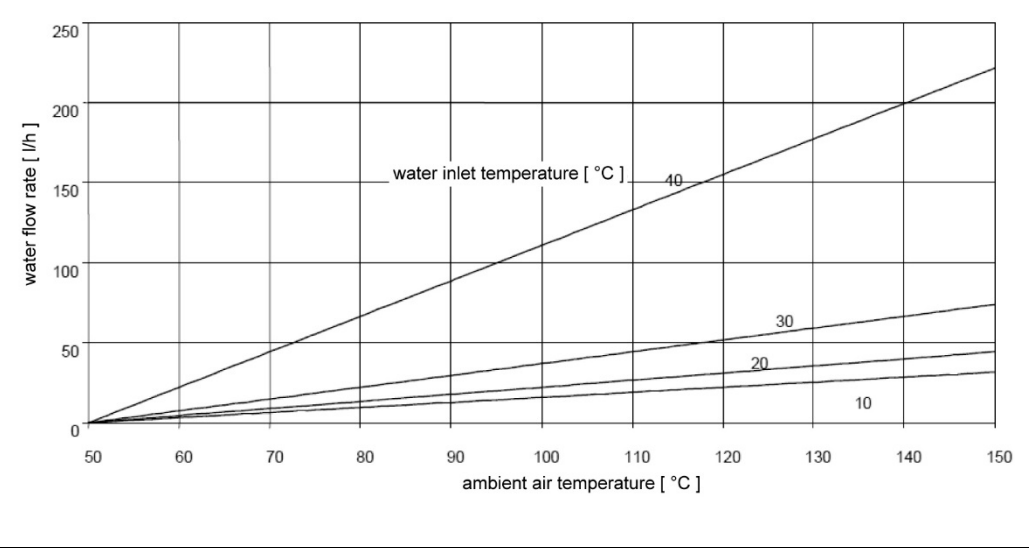

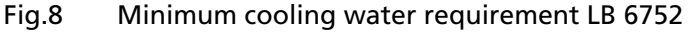

5

### Software

In order to be able to access all functions of the GAMMAcast detectors, it is required to operate the detector via the EVU LB 452, that enables the use of a software control.

When operating the detector with another EVU, such as the LB 352, a detector software modem can be used in connection with a PC in order to access the software of the detector.

More information on the use of the software of the EVU LB 452 are provided in chapter 5 of the operating manual "47344BA2".

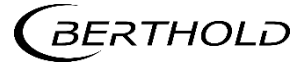

#### 5.1 Operation via Detector Service Modem

A GAMMAcast detector can be checked in the repair shop by connecting it to a PC via the "detector service modem". In order to use the GAMMAcast detector via the "detector service modem", the following requirements must be met:

#### System requirements

- Menu language: English
- Windows XP or higher
- 512 MB RAM
- 1 gigahertz processor
- USB port

#### Connections

- USB 2.0 to PC
- RS485 to detector
- Supply voltage 24 VDC (100-240 VAC power supply unit included)

#### **IMPORTANT**

#### No communication with the GAMMAcast detector!

Missing drivers or system requirements are not met!

- Please note the system requirements in the document technical information under chap. 6.
- Install the drivers by executing the driver file "BertholdRS485.exe" before connecting the detector service modem. The software can be downloaded from the Berthold website (www.berthold.com).
- Execute the installation file "Setup.exe" in order to install the operating software "LB 67xx PC control". The software can be downloaded from the Berthold website (www.berthold.com).

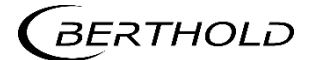

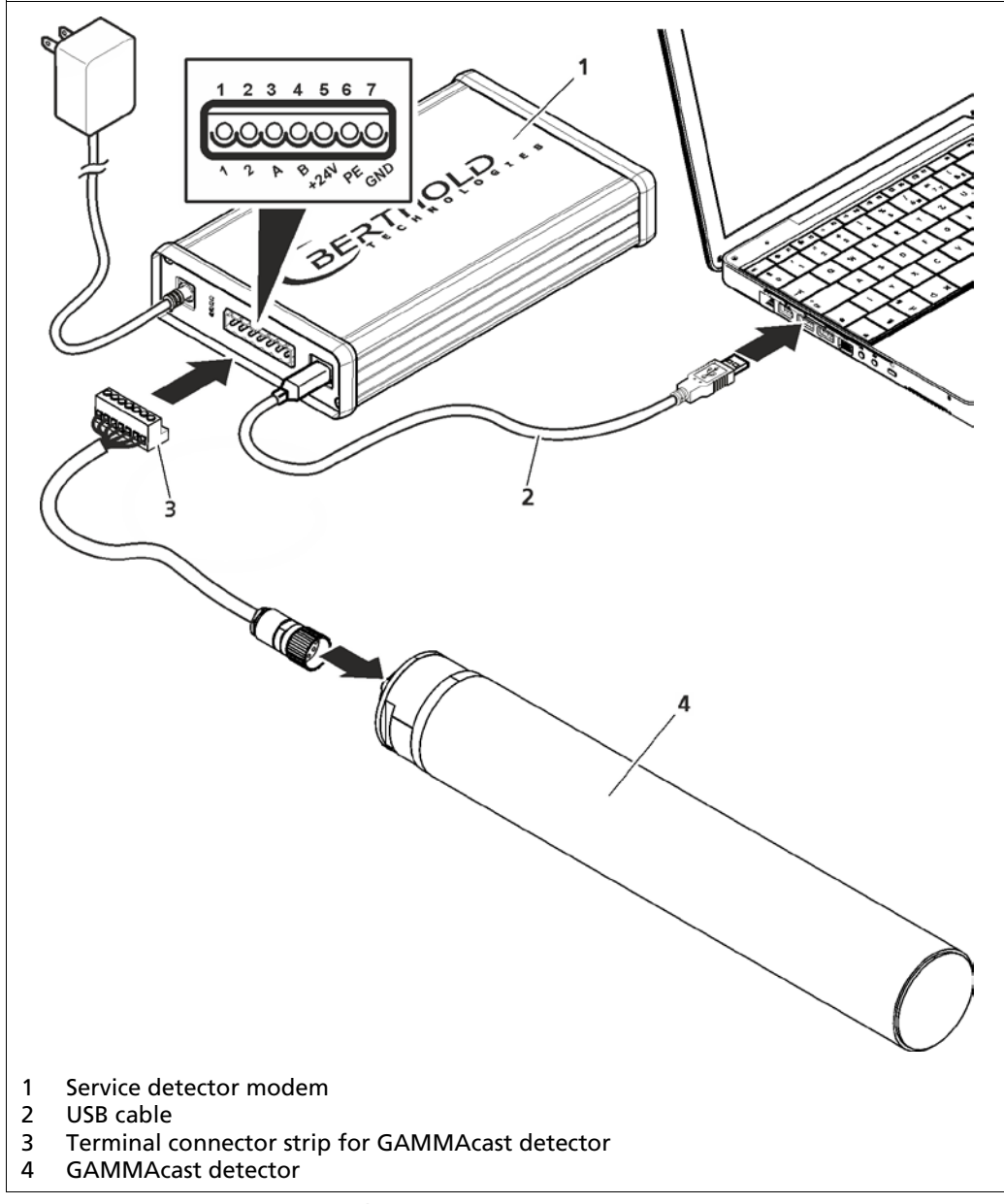

Fig.9 Detector service modem

- 1. Connect the GAMMAcast detector to the terminal strip (Fig.9, item 3) of the detector service modem (Fig.9, item 1).
- 2. Connect the detector service modem via the supplied USB cable (Fig.9, item 2) to a free USB port on your PC.
- 3. Connect the mains cable to the detector service modem.
- 4. Start the programme "LB 67xx PC control.exe".
  ▶ The program (connection window) opens.

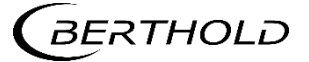

#### 5.1.1 Establish Connection

|             |                                                       | 1                    |          |
|-------------|-------------------------------------------------------|----------------------|----------|
| C           | onnection                                             |                      | 8        |
| ſ           | Serial                                                | USB                  | TCP / IP |
|             | Device: FT232R<br>Baudrate: 38400                     | USB UART [A700792Z @ | ≥ 130] ✓ |
|             |                                                       | 3                    | 2        |
| 1<br>2<br>3 | Tab "USB"<br>Selection "Baudrate"<br>Button "Connect" |                      |          |

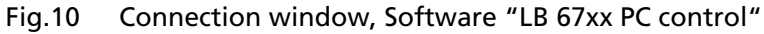

- 1. Click on the tab <USB> (Fig.10, item 1).
- 2. In the drop-down menu (Fig.10, item 2), select a baud rate of 38400.
- 3. Click on <Connect> (Fig.10, item 3).
  - ▶ The main screen of the program LB 67xx PC control opens.

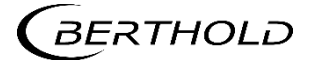

| GAMMAcast LB 67xx - PC Control Appl                                                                                                    | lication (Version 1.3.0.0) - Copy | rright © 2013                                | _ = %                               |
|----------------------------------------------------------------------------------------------------|-----------------------------------|----------------------------------------------|-------------------------------------|
|                                                                                                    | e s                               |                                              | 0/1<br>10/00 11 0001110             |
| » 🔗 Navigator                                                                                                    | 🔍 Detail Pages                    |                                              |                                     |
| GAMMAcast LB 67xx                                                                                                    | Monitor                           |                                              | $\leftrightarrow \flat \neq \times$ |
| Monitor<br>Data Log<br>Device                                                                                                    | Work Mode                         | Date & Time : 20.11.2014 / 15:25:21          |                                     |
| <ul> <li>System</li> <li>Jnfo</li> <li>Location</li> <li>Service</li> <li>Detector</li> <li>Basic</li> <li>Plateau</li> <li>Diagnostic</li> <li>Change History</li> <li>Error History</li> <li>Error Summary</li> <li>Temp. Exceedings</li> </ul> | Meas. ch [cps]                    | Actual HV [V] Temperature [*C] :<br>725 24.0 |                                     |
| GAMMAcast LB 67xx [0xFFFFFFF] @ FT23?                                                                                                    | 2R USB UART[0]                    |                                              | No Error 🥝                          |

Fig.11 Start page, operating software "LB 67xx PC Control Application"

#### **IMPORTANT**

The scope of the operating software "LB 67xx PC control" is the same as that of the operating software of the EVU. For this reason, a separate description will not be provided at this point. For more information, please refer to chapter 6.

#### 5.1.2 Software Update

The following chapter describes how a software update is performed with the detector service modem. A software update can be also be performed with the EVU. Please refer to the manual 47344BA2 for further instructions.

- 1. Install the drivers by executing the driver file. "BertholdRS485.exe" before connecting the detector service modem.
- 2. Run the installation file "Setup.exe" to install the service program "FLASH Loader". The software of the detector can be updated with the service program "FLASH Loader".
- 3. Connect the GAMMAcast detector to the terminal strip of the "detector service modem".
- 4. Connect the "detector service modem" via the supplied USB cable to a free USB port on your PC.
- 5. Connect the detector service modem via the supplied AC adapter to the power supply.
- **6.** Start the program "FlashLoader.exe". The software can be downloaded from the Berthold website (www.berthold.com).

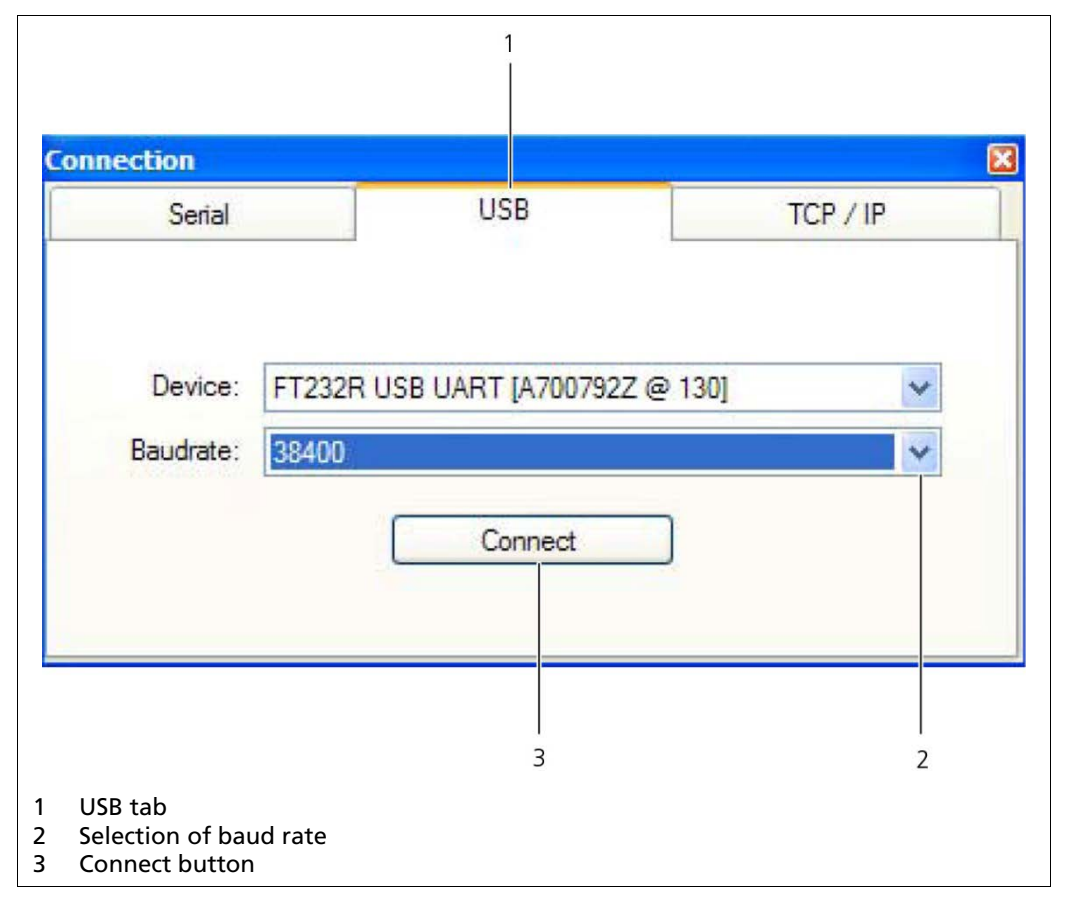

▶ The program (connection window) opens.

- Fig.12 Connection Window "Flash Loader"
- 7. Click on the tab <USB> (Fig.12, item 1).
- 8. Select a baud rate of 38400 in the selection menu (Fig.12, item 2).
- 9. Click on <Connect> (Fig.12, item 3).
- 10. Click on the button <detect device> (Fig.13, item 1).
  - The program establishes a connection to the detector.

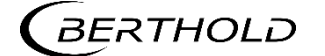

| FLASH Loader (Version 2.1.1.0) - Cop | yright © BERTHOLD Technologies | - • •              |
|--------------------------------------|--------------------------------|--------------------|
| i 🖉 🗸 🍠   0xFFFFFFF 🛛 🔕 🕯            | 📚 👘 👘 💏                        |                    |
|                                      |                                |                    |
|                                      |                                |                    |
|                                      | TARGET : not connected         | FT232R USB UART[0] |
| 1                                    |                                |                    |
| 1 Button <detect device=""></detect> |                                |                    |

Fig.13 Flash Loader Main Screen

| 🛃 FLASH Loader (Version 2.1.1.0) - Copyrigh      | nt © BERTHOLD Technologies | - • 💌              |
|--------------------------------------------------|----------------------------|--------------------|
| 🤌 🗸 🍠   0xFFFFFFF 📃 🔕 🦔                          | 10 17VP 1840               |                    |
| Enter Flash Mode                                 |                            |                    |
| Connection established: LB-4700<br>Detect device | : v1.00[0x5C0188D1]        |                    |
| LB-4700: v1.00[0x5C0188D1]                       | TARGET : normal operation  | FT232R USB UART[0] |
|                                                  |                            |                    |
| 1                                                |                            |                    |
| 1 Button < Enter Flash Mode >                    |                            |                    |

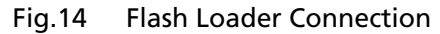

11. Click on the button <Enter Flash Mode> (Fig.14, item 1).

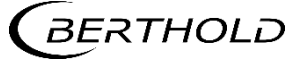

| : 0 | FLASH Loader (Version 2.1.1.0) - Copyright                               | : © BERTHOLD Technologi |                             |
|-----|--------------------------------------------------------------------------|-------------------------|-----------------------------|
|     | × ×                                                                      |                         | Start Application           |
|     | 1 Sugar                                                                  | and a                   | LB4700 [12.05.02, 28.04.14] |
|     | Erase Flash                                                              | Programm Flash          | Dev. ID: 0x188D1/100561     |
|     | Entering flash mode<br>Connection established: LB-4700:<br>Detect device | v1.00[0x5C0188D1]       |                             |
|     | BootLoader V850 V2.1.1(0v188D1)                                          | TARGET : flash mode     | ET232R LISB LIARTIO1        |
|     | BootLoader V850 V2.1.1[0x188D1]                                          | TARGET : flash mode     | FT232R USB UART[0]          |
|     | BootLoader V850 V2.1.1[0x188D1]                                          | TARGET : flash mode     | FT232R USB UART[0]          |
|     | BootLoader V850 V2.1.1[0x188D1]                                          | TARGET : flash mode     | FT232R USB UART[0]          |

Fig.15 Flash Loader "Program Flash" Page

- 12. Click on the button <**Program Flash**> (Fig.15, item 1).
  A dialogue window is opened.
- 13. Select the corresponding file for the software update.The detector is programmed with the respective software.

#### IMPORTANT

Make sure that the detector is only programmed with compatible software. Please note that the detectors LB 6739 / LB 6752 and the detector LB 6760 have different software!

14. Click on the button **<Start Application>** (Fig.15, item 2) after the programming has ended.

#### IMPORTANT

Reset the detector to the factory default settings if the first or second digit of the software version should have changed. Make a note of the settings before and after you enter the factory reset again.

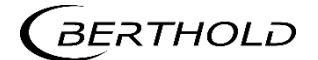

#### 5.2 Operation via EVU LB 452

#### 5.2.1 Installation of the GAMMAcast Detector

When connecting the GAMMAcast detector to an installed measurement channel of the EVU, the detector will automatically be detected and started.

|                                            |           |           |           | System Menu    |
|--------------------------------------------|-----------|-----------|-----------|----------------|
| Channel 1<br>INSTALLED 💌                   | Channel 2 | Channel 3 | Channel 4 | Channel Config |
| UID:<br>0x5E000112                         |           |           |           | Settings       |
| Software Version:                          |           |           |           | Data Log       |
| ChannelMode:                               |           |           |           | Service        |
| Radiometric<br>Radiometric<br>Eddy Current |           |           |           | Access         |
|                                            | Ap        | ply       |           |                |
|                                            |           |           |           | BACK           |
| 1 2                                        | 2         | 3         |           |                |

Fig.16 System menu, channel settings

#### NOTICE

#### Measurement not possible!

- Make sure that the GAMMAcast detector is correctly connected (see chap. 4). At least one basic module must be installed in the corresponding channel.
- The channel mode "Eddy Current" is not admissible for the GAMMAcast detectors. In the <Channel Setting> menu in the drop-down menu, set the "Channel Mode" (the measurement technique) to "Radiometric" (Fig.16, item 1).

Proceed as follows in order to set up the measurement channel:

- 1. In the standard display, click on System | System Menu | Channel Configuration, in order to access the "Channel Setting" submenu.
- In the drop-down menu below "Channel XY" (Fig.16, item 2), select <IN-STALLED>.
- 3. In the drop-down menu below "Channel Mode" Fig.16, item 1), select "Radiometric" as measurement method.
- 4. Click on <**Apply**> (Fig.16, item 3).
  - The measurement channel has been set up correctly. For information on the other menus, see the operating manual for the EVU LB 452 (47344BA2).

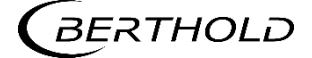

## 6

### **Menu Detector**

In Fig.17 the schematic structure of the "detector" menu is displayed. In the "detector" menu, you can carry out a check of the detector by acquiring a plateau, make detector settings and set the tripping limits of alarms for temperature exceedings.

You can also look into the error history and export service data, reboot the detector or reset it to the factory settings.

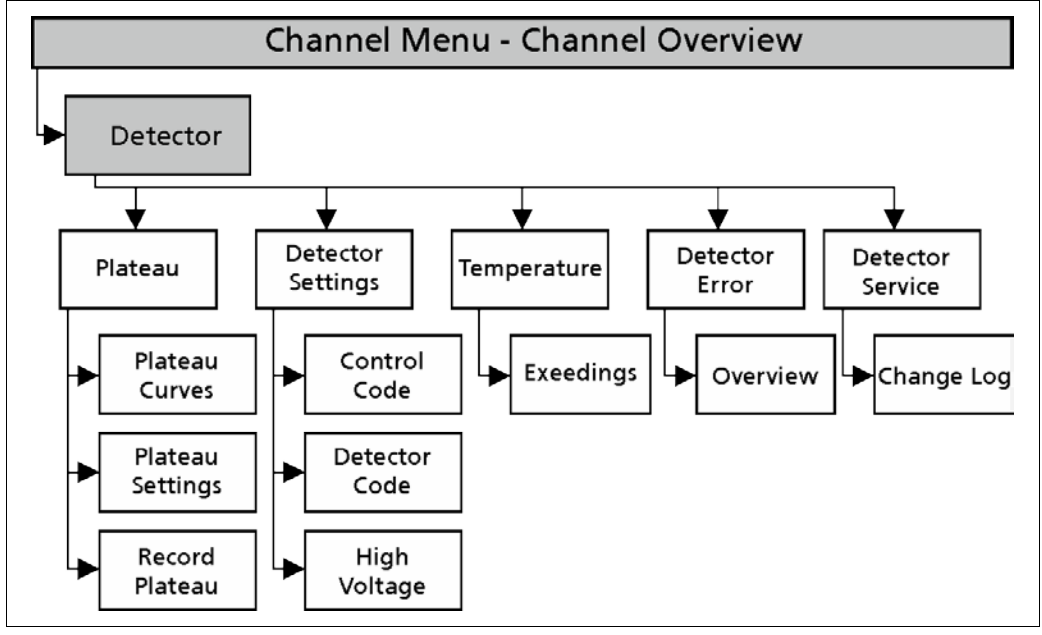

Fig.17 Menu structure, "Detector" submenu

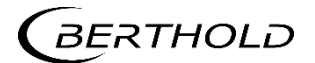

#### 6.1 Plateau

#### IMPORTANT

In the condition as supplied, the operating point has already been correctly adjusted by Berthold by means of plateau curve acquisition.

Acquiring a plateau and setting the correct supply voltage of the photomultiplier must only be carried out, if the crystal, photomultiplier or electrical components have been exchanged

During the plateau acquisition, the high voltage required for the operation of the photomultiplier (PMT) is gradually increased. The pulse rate is measured after each increase.

The determined plateau curve is displayed in a diagram. When the high voltage increases, the pulse rate will increase as well. This must result in the development of a clear plateau. If the plateau is too short or too steep, this means that the detector is working in an unstable manner. In the event of an error, the PMT and/or the crystal must be replaced.

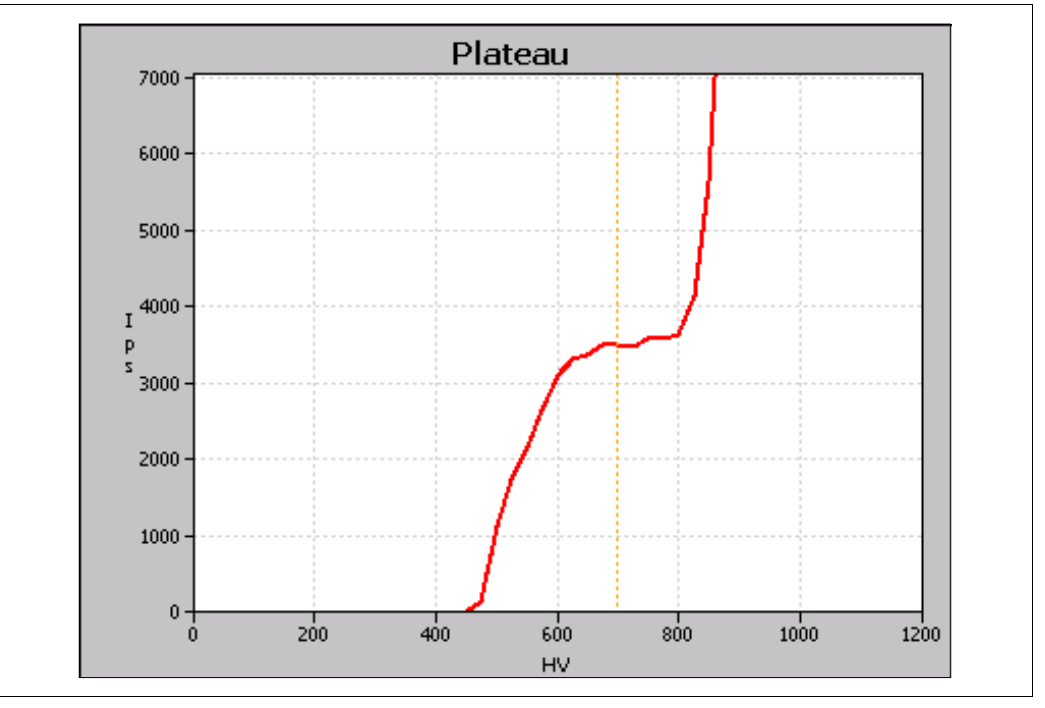

Fig.18 Plateau

Other damages to the scintillation counter can already be determined by means of a visual inspection. For more information on the visual inspection, please refer to chap. 7; the inspection can be carried out within the framework of maintenance work, see chap. 7.

- In the standard display, click on the channel <Channel XY> to which you had connected a GAMMAcast detector and for which you want to acquire a plateau.
  - ▶ The Channel Overview menu opens.
- In the Channel Overview menu, click on <Detector> to access the "Detector" submenu.
  - The Detector submenu opens.
- 3. In the menu Channel XY | menu Channel Overview | Detector, click on <Plateau> to access the "Plateau" submenu.

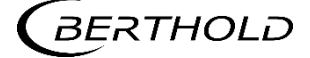

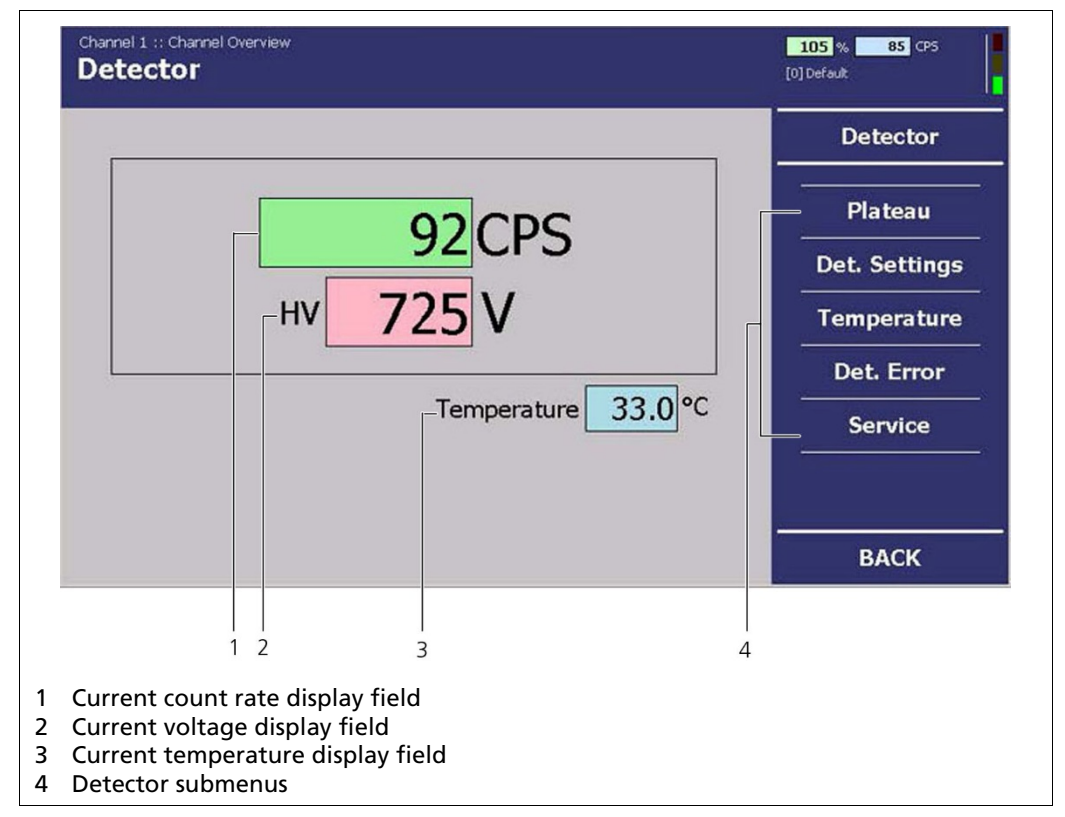

#### Fig.19 Menu "Detector | Plateau"

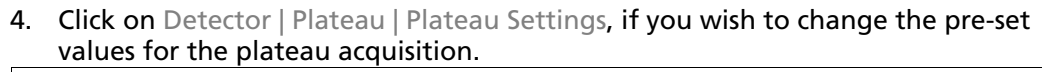

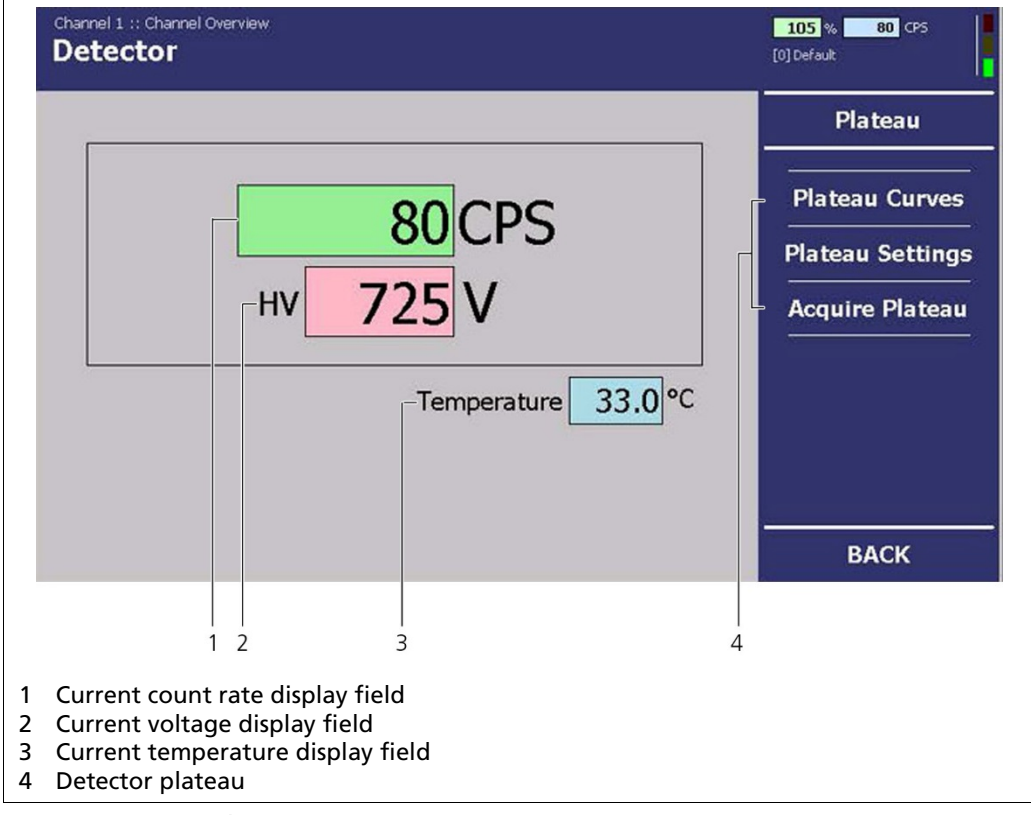

Fig.20 Menu "Plateau"

#### 6.1.1 Plateau Settings

NOTICE

In the condition as supplied, the values in the submenu "Plateau Settings" are pre-set by Berthold.

• Only change these values after prior consultation with Berthold.

In the Plateau Settings submenu, you have the following settings options:

| Plateau start/end              | Definition of the range of the plateau acquisition.                                                                                                    |
|--------------------------------|----------------------------------------------------------------------------------------------------|
| Plateau step size              | Refers to the step size (interval) between two meas-<br>uring points.                                                                                                    |
| Plateau acquisition<br>time    | Refers to the time that is used per measuring point for the counting of the count rate (cps).                                                                                                    |
| Reset Values<br>(only LB 6760) | Sets the parameters described above to the default<br>settings. These depend on the individual built SiPM-<br>crystal combination.<br>Use this button after changing the SiPM-crystal<br>combination, before you start a plateau recording. |

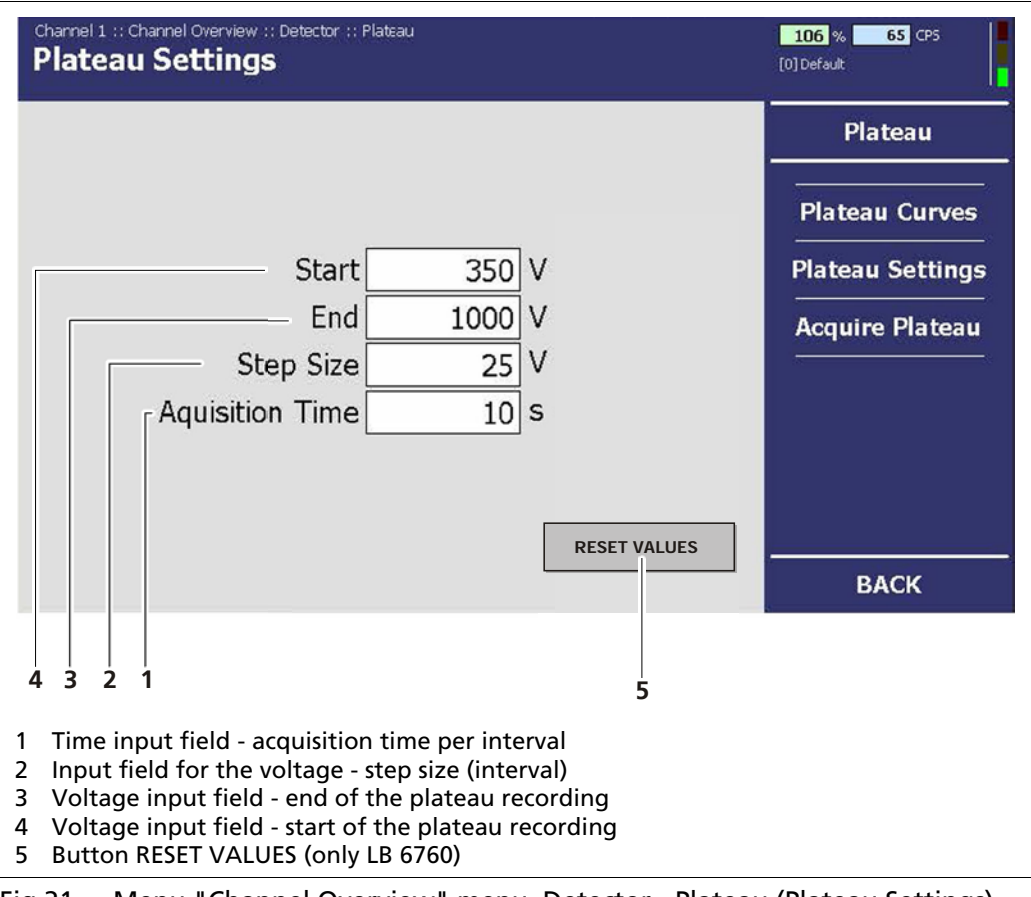

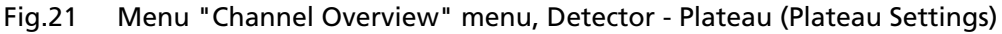

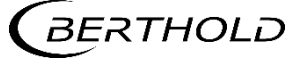

#### 6.1.2 Record a Plateau

When acquiring a plateau, proceed as follows:

1. Position a test source at the front side of the GAMMAcast detector or use the source of radiation built into the mould. When using the source of radiation, bring the lock of the shielding to the "OPEN" position.

#### NOTICE

#### Incorrect plateau acquisition!

Please make sure that there is a constant distance between the source and the GAMMAcast detector.

Please make sure that there are no objects in the beam path.

#### NOTICE

#### Measurement will be interrupted!

By acquiring a plateau, the current measurement of the mould level is interrupted.

- Make sure that there is no measurement in progress at the time of the plateau acquisition.
- 2. In the menu Channel XY | menu Channel Overview | Detector, click on <Plateau>, to access the "Plateau" submenu.
- Click on <Acquire Plateau>.
  The Acquire Plateau submenu opens.

| Cr<br>A     | annel 1 :: Channel C<br>cquire Pla           | Verview :: Dete<br>teau  | ector :: Plat        | EaU              |                      |                    |                    |                 | 106 % 73 CPS     |
|-------------|----------------------------------------------|--------------------------|----------------------|------------------|----------------------|--------------------|--------------------|-----------------|------------------|
| H           | / CPS                                        | 5000                     |                      | Plateau          |                      |                    |                    |                 |                  |
|             |                                              | 4500 -                   |                      |                  |                      |                    |                    |                 | Plateau Curves   |
|             |                                              | 3500 -                   |                      |                  |                      |                    |                    |                 | Plateau Settings |
| _           |                                              | 2500 -                   |                      |                  |                      |                    |                    |                 | Acquire Plateau  |
|             |                                              | 1500 -                   |                      |                  |                      |                    |                    |                 |                  |
|             |                                              | 500 -<br>0 -             | 200                  | 400              | 600                  | 800                | 1000               | 1200            |                  |
|             | Start                                        |                          |                      |                  |                      |                    |                    |                 |                  |
|             |                                              |                          |                      |                  |                      |                    |                    |                 | ВАСК             |
|             |                                              |                          |                      | 1                |                      |                    |                    | 2               | 3                |
| 1<br>2<br>3 | Start button<br>Progress bar<br>Progress bar | for the ac<br>for the ac | quisitio<br>quisitio | n time<br>n time | of the i<br>of the j | respect<br>plateau | ive volt<br>acquis | age<br>ition (c | overall)         |

Fig.22 Menu "Channel Overview", "Detector - Plateau (Plateau Settings)"

- 4. Click on the button *<Start>* in order to acquire a plateau.
  A confirmation message opens.
- 5. Confirm the confirmation message by clicking on <OK>.
  The EVU switches to "DET" mode. The current measurement is stopped.
  - The plateau recording is started automatically. This process can take several minutes.
- 6. The recorded values are read in and showed in the table and the plateau curve is drawn and automatically saved.

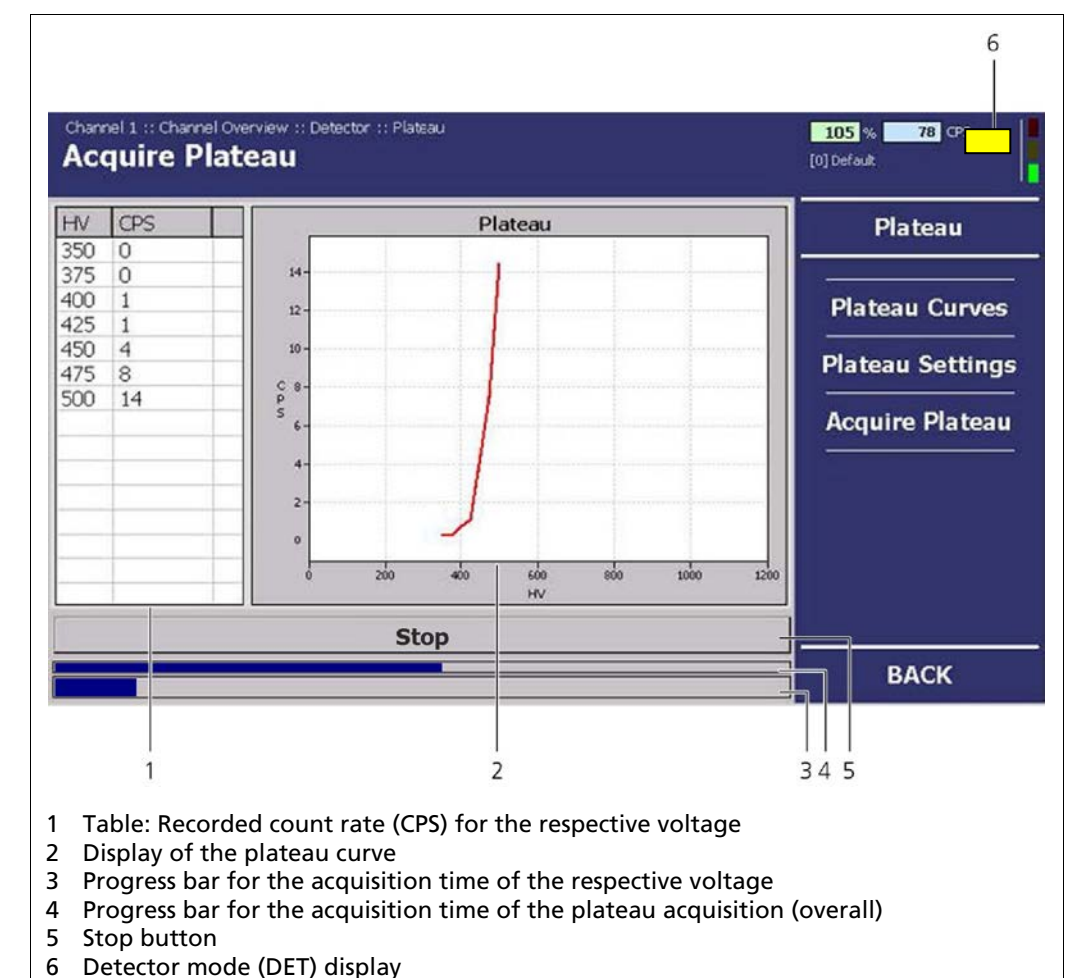

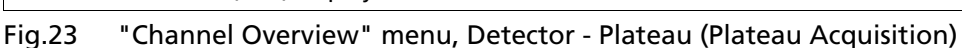

- When the acquisition is complete, a confirmation message opens. Confirming it will automatically search for and determine the operating point.
- The plateau recording is complete.
- If you detected any malfunctions of the GAMMAcast detector during the plateau acquisition, a visual inspection is to be carried out as the next step.

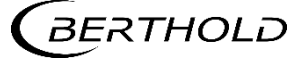
#### 6.1.3 Plateau Curves

This menu offers you the following options:

- **Display of different plateau curves**. The tabs will only appear, if you have already acquired several plateaus.
- Finding the operating point using the different plateau curves (if you have acquired several curves).
- **Export of plateau acquisitions** in tabular form (.txt file) onto a USB flash drive.
- In the menu Channel XY | menu "Channel Overview" | Detector, click on <Plateau> to access the "Plateau" submenu. Click on <Plateau Curves>. The Plateau Curves submenu opens.

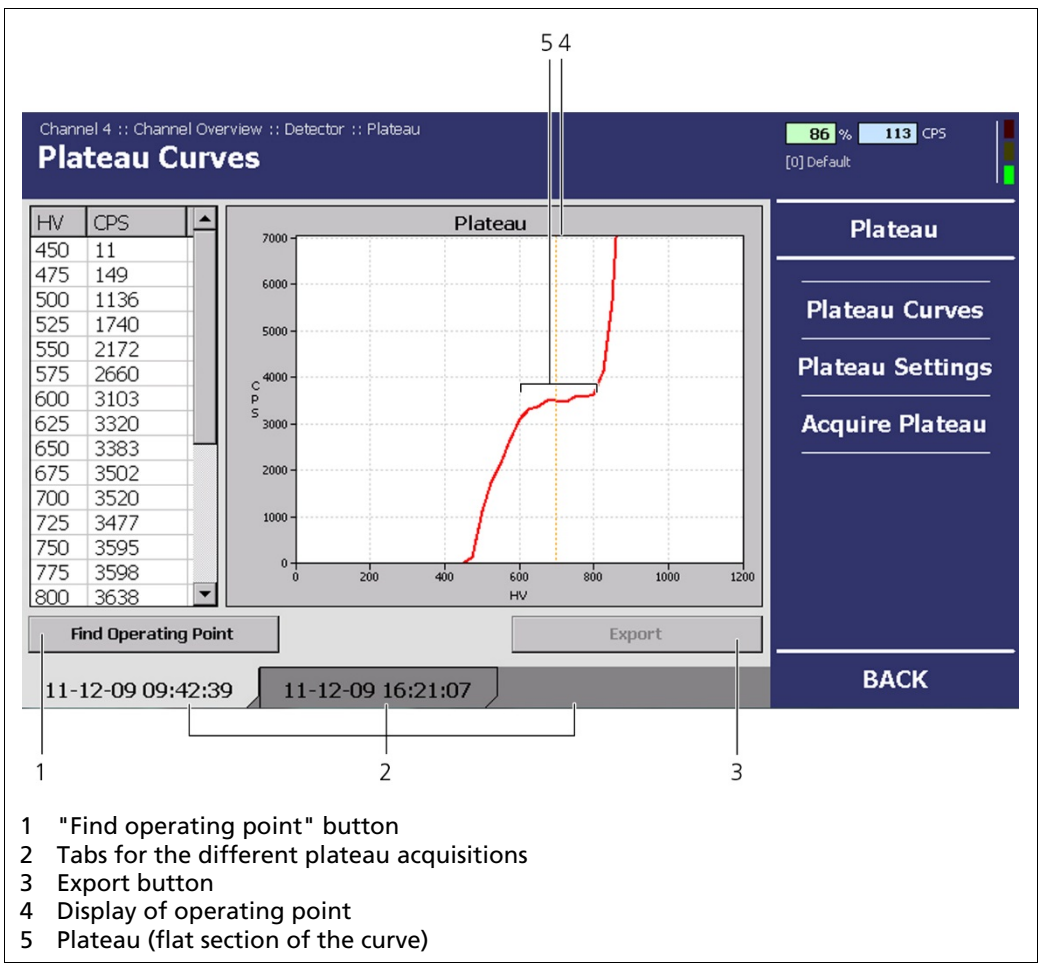

Fig.24 Menu "Channel Overview", Detector – Plateau – (Plateau Curves)

#### Finding the Operating Point

The operating point defines the value for the high voltage that is required for the operation of the photomultiplier.

#### NOTICE

In the condition as supplied, the operating point of the GAMMAcast detectors has already been pre-set by Berthold. It is only required to find and set a new operating point if the crystal, the photomultiplier or electrical components were exchanged at a later time.

- Click on the button <Find operating point> in order to create a new operating point.
- Confirm the confirmation message by clicking on <OK>.
   The operating point is automatically searched for and created.

#### **Export of Plateau Record**

Click on the button **<Export>** in order to export the data of the plateau acquisition.

The table, containing the voltages (HV) and corresponding count per second (CPS) values, is stored in the main directory of the USB flash drive in form of a **txt. file**.

Malfunctions in the GAMMAcast detector may be caused by glass breakage, overheating or strong incidence of light. These damages are to be detected by carrying out a visual inspection.

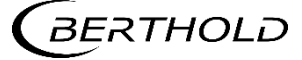

# 6.2 Detector Settings

In the menu Channel XY | menu "Channel Overview" | Detector, click on <Det. Settings> to access the "Detector Settings" submenu.

This menu provides you with the following displays:

- High voltage control mode.
- Detector code.
- View values for the high voltage (HV) and change them if required).

| Channel 4 :: Channel Overview :: Detector Det. Settings                                                                                                    | 100 % 52 CPS 1 |
|----------------------------------------------------------------------------------------------------|----------------|
| Measurement Channels                                                                                                    | Detector       |
| Measurement     Auxiliary     Control       54     112     7                                                                                                    | <br>Plateau    |
|                                                                                                    | Det. Settings  |
| Actual Noise Ratio                                                                                                    | Temperature    |
| Actual 67.7 V                                                                                                    | Det. Error     |
|                                                                                                    | Service        |
| Default 67.6 V                                                                                                    |                |
|                                                                                                    | BACK           |
|                                                                                                    |                |
| <ol> <li>Display field Count rate (CPS) of the measurement channel</li> <li>Display field Auxiliary channel (CPS)</li> <li>Display field Control channel (CPS)</li> </ol> |                |
| 4 Input field "HV Actual"<br>5 Input field "HV Manual"                                                                                                    |                |
| <ul> <li>6 Display field "HV Actual"</li> <li>7 Menu "Control Mode"</li> </ul>                                                                                            |                |
| <ul> <li>8 Display field "Scintillator"</li> <li>9 Input field "Detector code"</li> <li>10 Display field "Actual Noise Ratio"</li> </ul>                                  |                |

Fig.25 "Channel Overview" menu, Detector - Detector Settings

Actual Noise Ratio

If the level rises above a specified limit, a warning is triggered because the thermal noise is too close to the measurement threshold (Value range between 0 and

#### NOTICE

If the value is below the set thresholds, the measurement is not compromised. Therefore, the numerical value gives no indication of the quality of the measurement.

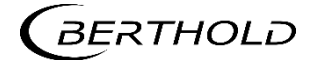

# 6.2.1 Setting the Control Mode

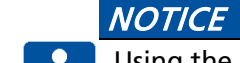

Using the "Automatic" control mode is not recommended for GAMMAcast Detectors LB 6752.

The GAMMAcast detector LB 6739 should preferable be used in "automatic" mode and the LB 6760 must used in "automatic" mode.

| leasurement Channels | Control                 | Detector      |
|----------------------|-------------------------|---------------|
| 54         112       | 7 CPS                   | Plateau       |
|                      |                         | Det. Settings |
|                      | Actual Noise Ratio 0,09 | Temperature   |
| bias                 | Mode                    | Det. Error    |
|                      | AUTO                    | Service       |
| Manual 70,0 V        | MANUAL 2                |               |
| Default 67,6 V       | NaI(TI) SiPM            | BACK          |
|                      |                         |               |

Fig.26 "Channel Overview" menu, Detector - Detector Settings

- 1. Click on the drop-down menu.
  - The drop down menu for the control mode selection opens.
- 2. Select the desired mode (MANUAL only at LB 6752 detectors).

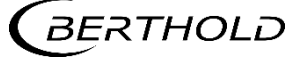

# 6.2.2 Detector Code

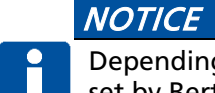

Depending on the GAMMAcast detector used, the detector code has been preset by Berthold in the condition as supplied.

• Change the value only after consultation with Berthold.

#### Possible detector codes:

| Detector code | GAMMAcast detector                                 |
|---------------|----------------------------------------------------|
| 1             | LB 6739; crystal: Csl with vacuum PMT              |
| 2             | LB 6760; crystal: Nal with SiPM                    |
| 3             | LB 6760; crystal: Nal with SiPM (less sensitivity) |
| 10            | LB 6752; polymer scintillator with vacuum PMT      |
|               | 150 mm x 100 mm x 50 mm                            |
| 11            | LB 6752; polymer scintillator with vacuum PMT      |
|               | 150 mm x 100 mm x 25 mm                            |

#### 6.2.3 Setting High Voltage

#### NOTICE

In the conditions as supplied, the values for the high voltage have already been pre-set by Berthold.

If the operating point must be readjusted due to a replacement of the crystal, PMT or electrical components, we recommend using the function "Acquire Plateau". Manually setting the high voltage is not recommended!

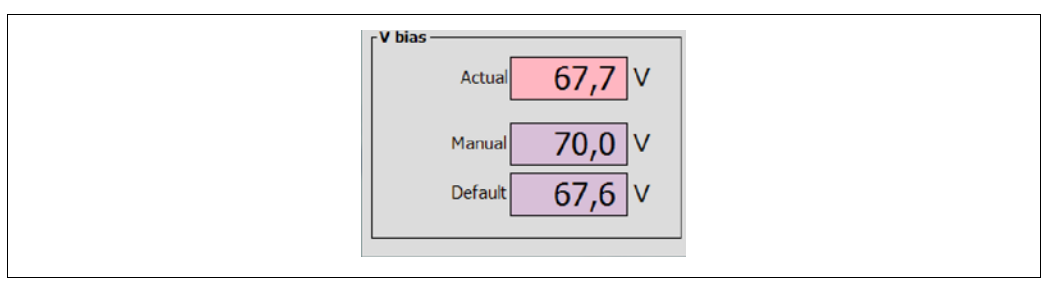

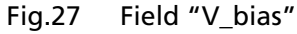

| Actual  | Currently back measured voltage.                                 |
|---------|------------------------------------------------------------------|
| Manual  | In control mode "Manual" used target voltage.                    |
| Default | In control mode "Automatic" used starting value for the voltage. |

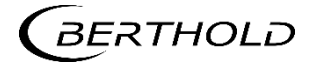

# 6.3 Temperature

#### NOTICE

#### Damage to the GAMMAcast detector!

In the condition as supplied, the values for the threshold and the hysteresis have already been pre-set by Berthold. The maximum temperature specified in the technical data may not be exceeded.

If the threshold is set too high, the temperature alarm might not be triggered even though the admissible temperature at the GAMMAcast detector has already been exceeded.

Setting the threshold too high may cause damage to the scintillator of the GAMMAcast detector.

| Actual     | Display of the current GAMMAcast detector temperature.                                                                                                    |
|------------|----------------------------------------------------------------------------------------------------|
| Extremes   | Display of achieved maximum and minimum temperatures of the GAMMAcast detector                                                                                                    |
| Threshold  | Setting the temperature (threshold) at which an alarm is to be triggered (see "EVU LB 452 castXpert, alarm relay)                                                                                                    |
| Hysteresis | Setting the hysteresis:<br>When the temperature increases, the temperature alarm<br>will be triggered once the set threshold temperature of (in<br>this case) 50°C is exceeded. If the temperature falls again,<br>the alarm does not switch off until the temperature falls<br>below (in this case) 50°C - 3°C = 47°C. |

The "Temperature" submenu offers you the following options:

In the menu Channel Overview | Detector, click on **<Temperature>** if you want to set the threshold and hysteresis for the temperature alarm of the GAMMAcast detector.

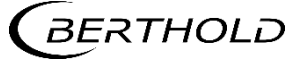

|          |            | Detector To           | moratura   |          |         | Temperature |
|----------|------------|-----------------------|------------|----------|---------|-------------|
| 70       |            | Detector re           | emperature |          |         | remperature |
| 60 -     |            |                       |            |          |         |             |
| 50 -     |            |                       |            |          |         | Exceeding   |
| 40 -     |            |                       |            |          |         |             |
| 30 -     |            |                       |            |          |         |             |
| 20 -     |            |                       |            |          |         |             |
| 10 -     |            |                       |            |          |         |             |
| 12,19,27 | 12-44-27   | 12.09.27              | 12:24:22   | 12,69,22 | 1405.00 |             |
|          |            |                       |            |          |         |             |
| Extreme  | s 19.3 Min | 45.0 °C<br>Max<br>2 3 | 4 Hysteres | is       | 567     | ВАСК        |

# 6.3.1 Exceedings

NOTICE

The temperature exceedings displayed in the "Exceeding" submenu do not depend on the set threshold temperature triggering the temperature alarm. The thresholds (53 °C, 65 °C and 70 °C) used for this list are fixed-programmed.

In the menu Channel Overview | Detector | Temperature, click on **<Exceeding>** to access the "Exceeding" submenu. In the "Exceeding" submenu, you can see a tabular overview (Fig.29) of the excessive temperatures.

| emperature Lin | it Exceedings | Temperature |
|----------------|---------------|-------------|
| Date           | Message       |             |
|                |               | Exceeding   |
|                |               |             |
|                |               |             |
|                |               |             |
|                |               |             |
|                |               |             |
|                |               |             |
|                |               |             |

Fig.29 "Channel Overview" menu, Detector - Temperature (Exceeding)

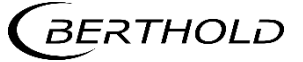

# 6.4 Detector Error

In the menu Channel Overview | Detector, click on <Det. Error>.

| Channel 1 :: Channel Ove<br>Det. Error                             | rview :: Detector                                                          | <b>105</b> % <b>84</b> CPS<br>[0] Default |
|--------------------------------------------------------------------|----------------------------------------------------------------------------|-------------------------------------------|
| Actual                                                             |                                                                            | Det. Error                                |
|                                                                    | NO ERROR                                                                   | Det. Summary                              |
| Date / Time                                                        | Desc. Help                                                                 |                                           |
|                                                                    |                                                                            |                                           |
|                                                                    |                                                                            |                                           |
|                                                                    |                                                                            |                                           |
|                                                                    |                                                                            |                                           |
| -                                                                  |                                                                            | ВАСК                                      |
|                                                                    |                                                                            |                                           |
| 2                                                                  | 3                                                                          | 4                                         |
| Display of the<br>Display of the<br>Display of the<br>Detector sum | e current error code<br>e error message<br>e error history<br>mary submenu |                                           |

Fig.30 "Channel Overview" menu, Detector, Det. Error

In the "Det. Error" submenu you can view the following information:

- Actual Displays the current error message and the error code.
- **History** Displays the error history with the error message and the error codes.

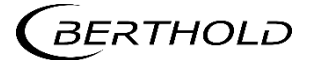

#### 6.4.1 Overview

In the menu Channel Overview | Detector | Det. Error, click on **<Summary>** to access the Summary submenu. In the "Summary" submenu, you can find a detailed error list.

| rror Details |                        |       |     |                     |             | <b>D</b>     |
|--------------|------------------------|-------|-----|---------------------|-------------|--------------|
| Desc.        | Help                   | Count | A   | Occurance           | Occurance 1 | Det. Error   |
| 101          | HW module corrupted    | 0     | x   | 2000-01-01 00:00:00 | 2000-01-01  |              |
| 102          | Device data corrupted  | 0     | x   | 2000-01-01 00:00:00 | 2000-01-01  |              |
| 103          | RAM, flash or CPU      | 0     | ×   | 2000-01-01 00:00:00 | 2000-01-01  | Det. Summary |
| 104          | WD reset               | 0     | ×   | 2000-01-01 00:00:00 | 2000-01-01  |              |
| 105          | WD failure             | 0     | x   | 2000-01-01 00:00:00 | 2000-01-01  |              |
| 106          | WD off                 | 0     | x   | 2000-01-01 00:00:00 | 2000-01-01  |              |
| 201          | Monitor ADC failure    | 0     | x   | 2000-01-01 00:00:00 | 2000-01-01  |              |
| 202          | ADC calibration        | 0     | x   | 2000-01-01 00:00:00 | 2000-01-01  |              |
| 203          | 24V failure            | 0     | ×   | 2000-01-01 00:00:00 | 2000-01-01  |              |
| 204          | 3.3V failure           | 0     | x   | 2000-01-01 00:00:00 | 2000-01-01  |              |
| 205          | GND failure            | 0     | x   | 2000-01-01 00:00:00 | 2000-01-01  |              |
| 206          | Ref 2.5V failure       | 0     | x   | 2000-01-01 00:00:00 | 2000-01-01  |              |
| 207          | Temp. sensor failure   | 0     | x   | 2000-01-01 00:00:00 | 2000-01-01  |              |
| 208          | Temperature too high   | 0     | x   | 2000-01-01 00:00:00 | 2000-01-01  |              |
| 209          | Quartz synchronization | 0     | ×   | 2000-01-01 00:00:00 | 2000-01-01  |              |
| 210          | Temperature to high    | 0     | ×   | 2000-01-01 00:00:00 | 2000-01-01  |              |
| 211          | Quartz synchronization | 0     | x   | 2000-01-01 00:00:00 | 2000-01-01  | 0            |
| 501          | No detector found      | 0     | 1 × | 2000-01-01-00-00-00 | 2000-01-01  | BACK         |

Fig.31 "Channel Overview" menu, Detector, Det. Error - Summary

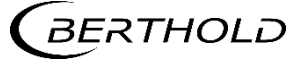

#### 6.5 Detector Service

The "Service" submenu offers you the following options:

#### **Export service data**

This button will only appear if you connect a USB flash drive to the EVU. The service data is stored in the main directory of the USB flash drive in form of a .csv file. Service data includes:

- Change log
- The error log
- Production data
- Temperature data

#### Resetting the detector settings

Clicking on the button <Detector Factory Reset> will reset all settings of the detector to the factory settings.

#### **Reboot detector**

Clicking on this button will reboot the GAMMAcast detector. No settings will be deleted in the process.

In the menu "Channel Overview" | Detector, click on **<Service>** to access the "Detector Service" submenu.

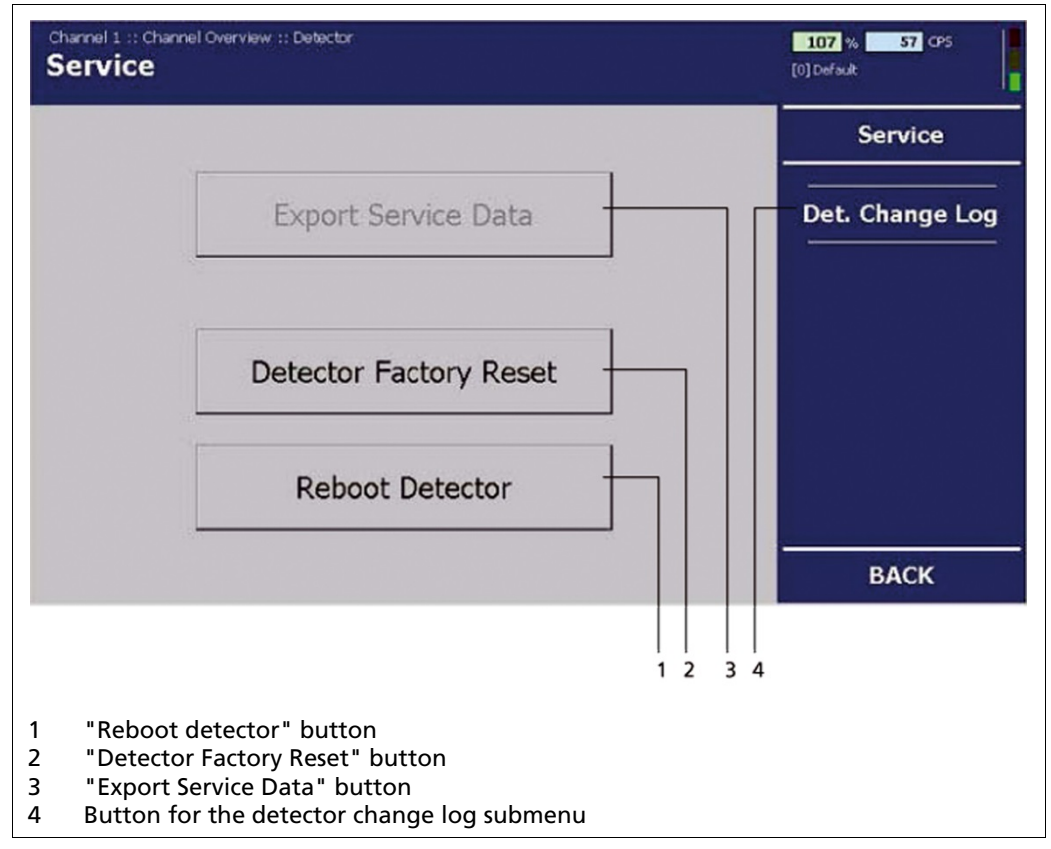

Fig.32 "Channel Overview" menu, Detector, Service

# 6.5.1 Exporting Service Data

NOTICE

Already existing service data will not be overwritten since the file names contain the date and time of the export.

Please note that all data contained in the .csv files is kept in English.

- 3. Connect the USB flash drive to the USB port of the front panel (see operating manual "47344BA2").
- 4. Click on <**Export Service Data**>, to save the service data on the USB flash drive.
  - The data export starts automatically. During the export, the message "loading..." is displayed.

| Channel 1 :: Channel Overview :: Detector Service                                                 | <b>101</b> % <b>46</b> CPS <b>1</b> |
|---------------------------------------------------------------------------------------------------|-------------------------------------|
| Export Service Data<br>Export Service Data<br>Export running<br>Dete<br>Cancel<br>Reboot Detector | Service<br>Det. Change Log<br>BACK  |

Fig.33 "Channel Overview" menu, Detector, Service (Data export in progress)

Four .csv files are saved to the main directory of the USB flash drive (Change Log, Error Log and System Data and Temperature Data). If the process is complete, the display will switch back to the "Service" submenu.

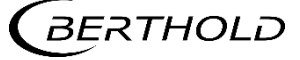

#### 6.6 Detector Factory Reset

#### NOTICE

When resetting the detector to its factory settings, all entered settings, for example the plateau acquisitions, will be lost and the measurement will be stopped.

- Click on <Detector Factory Reset> if you want to reset the GAMMAcast detector to its factory settings.
  - The warning window opens.
- 2. Confirm the warning message by clicking on <OK>.
  - The EVU will switch to "Error" mode for approx. 1 second. The EVU will switch back to "Run" mode afterwards. The measurement system is operating again.
  - The GAMMAcast detector has now been reset to its factory settings. A reboot of the EVU is not required.

#### 6.6.1 Rebooting the Detector

### NOTICE

For safety reasons, you can manually reboot the GAMMAcast detector after an update. However, a reboot is automatically carried out after each update of the GAMMAcast detector, the EVU or the channel.

- Click on <Reboot detector> in order to reboot the GAMMAcast detector.
   The warning window opens.
- 2. Confirm the warning message by clicking on <OK>.
  - The EVU will switch to "Error" mode for approx. 1 second. The EVU will switch back to "Run" mode afterwards. The measurement system is operating again.
  - The GAMMAcast detector is automatically rebooted; a reboot of the EVU is not required.

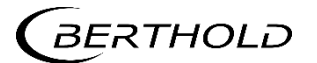

# 6.7 Error Codes

In the following tables you can find the error codes of the GAMMAcast detectors which provide you with information on how to fix the errors.

For more information on the error correction of the EVU, please refer to chap. 8 of the operating manual "47344BA2".

#### 6.7.1 GAMMAcast Detectors

| Code | Text                     | Description                                                                             | Correction Class                                                                                                    |
|------|--------------------------|-----------------------------------------------------------------------------------------|----------------------------------------------------------------------------------------------------|
| 101  | HW module<br>corrupted   | Missing circuit board or in-<br>compatible test header                                  | <ul> <li>Carry out a software Error<br/>update</li> <li>Contact service</li> </ul>                                             |
| 102  | Device data<br>corrupted | Data inconsistency found                                                                | <ul> <li>Carry out factory Error<br/>reset</li> <li>Attention: All set-<br/>tings of the detector<br/>will be lost!</li> </ul> |
| 103  | RAM, Flash<br>or CPU     | Error in main memory<br>Hardware error                                                  | Contact service     Error                                                                                                    |
| 104  | WD reset                 | The system has been reset by the watch dog (WD)<br>Hardware error                       | Contact service Error                                                                                                    |
| 105  | WD failure               | The watch dog (WD) was acti-<br>vated but the system was not<br>reset<br>Hardware error | <ul> <li>Contact service</li> <li>Error</li> </ul>                                                                             |
| 106  | WD off                   | The debug jumper is sticking, the watchdog is disabled.                                 | <ul> <li>Remove debug</li> <li>Error</li> <li>jumper</li> </ul>                                                                |

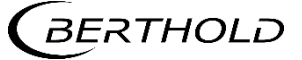

# 6.7.2 Mainboard

| Code | Text                           | Description                                                                           | С | orrection                                                                                                    | Class   |
|------|--------------------------------|---------------------------------------------------------------------------------------|---|----------------------------------------------------------------------------------------------------|---------|
| 201  | Monitor<br>ADC failure         | The monitoring ADC (Ana-<br>logue Digital Converter) has<br>failed<br>Hardware error. |   | Contact service                                                                                                  | Error   |
| 202  | ADC<br>Calibration             | Error while calibrating the<br>ADC<br>Hardware error                                  |   | Contact service                                                                                                  | Error   |
| 203  | 11 V failure                   | Faulty 11 V operating voltage<br>Hardware error                                       |   | Contact service                                                                                                  | Error   |
| 204  | +5 V failure                   | Faulty +5 V operating voltage<br>Hardware error.                                      |   | Contact service                                                                                                  | Error   |
| 205  | -5 V failure                   | Faulty -5 V operating voltage<br>Hardware error                                       |   | Contact service                                                                                                  | Error   |
| 206  | GND failure                    | Measured GND value too<br>large<br>Hardware error                                     |   | Contact service                                                                                                  | Error   |
| 207  | Ref 2.5 V<br>failure           | Faulty 2.5 V reference voltage<br>Hardware error                                      |   | Contact service                                                                                                  | Error   |
| 208  | Temperature<br>sensor CPU      | Temperature sensor on CPU<br>circuit board failed<br>Hardware error                   |   | Contact service                                                                                                  | Warning |
| 209  | AMP tem-<br>perature<br>sensor | Temperature sensor on AMP<br>circuit board failed<br>Hardware error                   |   | Contact service                                                                                                  | Warning |
| 210  | Temperature<br>too high        | Temperature is/was too high<br>60 °C<br>65 °C<br>70 °C                                | • | Ensure sufficient<br>cooling of the GAM-<br>MAcast detector<br>Use GAMMAcast de-<br>tector with water<br>cooling | Warning |
| 211  | Quartz syn-<br>chronisation    | Deviations in oscillator de-<br>tected                                                |   | Contact service if oc-<br>curring repeatedly                                                                     | Error   |

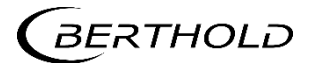

| Code | Text                            | Description                                                                                              | Correction C                                                                                                    | Class                                                 |
|------|---------------------------------|----------------------------------------------------------------------------------------------------|----------------------------------------------------------------------------------------------------|-------------------------------------------------------|
| 501  | DAC<br>Calibration              | Error while calibrating the<br>DACs<br>Hardware error                                                    | <ul> <li>Contact service</li> </ul>                                                                                                    | Error                                                 |
| 502  | Pulse recep-<br>tion error      | Timeout upon receipt of pulse rates                                                                      | <ul> <li>Carry out software E<br/>update</li> </ul>                                                                                                    | Error                                                 |
| 503  | Measuring<br>threshold          | Threshold of measurement<br>channel 1 incorrect<br>Hardware error                                        | Contact service E                                                                                                    | Error                                                 |
| 504  | Threshold<br>channel 2          | Threshold of measurement<br>channel 2 incorrect<br>Hardware error (Only in HV-<br>Modus "automatically") | <ul> <li>Contact service</li> </ul>                                                                                                    | Error                                                 |
| 505  | Threshold<br>channel 3          | Threshold of measurement<br>channel 3 incorrect<br>Hardware error (only in HV-<br>Modus "automatically") | <ul> <li>Contact service</li> <li>M</li> <li>P</li> <li>O</li> <li>1</li> </ul>                                                                                                    | Frror<br>will be dis-<br>blayed<br>only from<br>1.2.4 |
| 506  | Threshold<br>Control<br>channel | Threshold of control channel<br>incorrect<br>Hardware error                                              | <ul> <li>Contact service</li> <li>M</li> <li>p</li> <li>o</li> <li>1</li> </ul>                                                                                                    | Error<br>will be dis-<br>blayed<br>only from<br>1.2.4 |
| 507  | Pulse differ-<br>ence           | Deviation too big when com-<br>paring count rates with re-<br>dundant channels (only in<br>safety mode)  | <ul> <li>Ensure that the GAMMAcast detector housing is correctly locked (prevent incidence of light)</li> <li>Check high voltage supply of photomultiplier</li> <li>Contact service</li> </ul> | Warning                                               |
| 508  | No<br>pulses                    | There are no pulses registered                                                                           | <ul> <li>Check PMT and/or<br/>high voltage con-<br/>trol</li> </ul>                                                                                                    | Warning<br>Error only<br>From 1.2.4                   |
| 509  | Lower<br>current limit          | Anode current of the PMT too<br>high                                                                     | <ul> <li>Check high voltage V<br/>control and/or set<br/>high voltage</li> </ul>                                                                                                    | Warning                                               |
| 510  | Upper<br>current limit          | Anode current of the PMT much too high                                                                   | <ul> <li>Check high voltage E<br/>control and/or set<br/>high voltage</li> </ul>                                                                                                    | Error                                                 |
| 511  | HV control<br>voltage           | HV control voltage not correct<br>Hardware error                                                         | Contact service E                                                                                                    | Frror                                                 |
| 512  | HV failure                      | HV not correct.<br>Hardware error                                                                        | Contact service     E                                                                                                    | Frror                                                 |
| 513  | HV limit<br>value               | HV too high (only in HV-Mo-<br>dus "automatically")                                                      | <ul> <li>Check PMT and/or<br/>high voltage con-<br/>trol</li> </ul>                                                                                                    | Warning                                               |
| 514  | HV 20 % be-<br>low average      | HV value < 20 % below aver-<br>age (only in HV-Modus "auto-<br>matically")                               | <ul> <li>Check PMT and/or V<br/>high voltage con-<br/>trol</li> </ul>                                                                                                    | Warning                                               |

#### 6.7.3 Detector Control

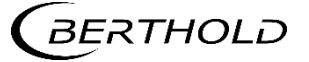

| Code | Text                           | Description                                                                                              | Correction                                                                                                    | Class   |              |
|------|--------------------------------|----------------------------------------------------------------------------------------------------|----------------------------------------------------------------------------------------------------|---------|--------------|
| 515  | HV 20 %<br>above aver-<br>age  | HV value >20 % above aver-<br>age (only in HV-Modus "auto-<br>matically")                                | <ul> <li>Check PMT<br/>and/or high<br/>voltage control</li> </ul>                                                                                          | Warning |              |
| 516  | Glitch                         | Glitch detected (only in HV-<br>Modus "automatically")                                                   | <ul> <li>Contact service<br/>if occurring re-<br/>peatedly</li> </ul>                                                                                      | Error   |              |
| 517  | Detector<br>Control er-<br>ror | Error in detector control<br>Hardware error                                                              | <ul> <li>Contact service</li> </ul>                                                                                                    | Error   |              |
| 518  | Noise Ch.<br>Warning           | Noise level is close to meas-<br>urement threshold.                                                      | <ul> <li>Check thresh-<br/>olds and ambi-<br/>ent tempera-<br/>ture. If it occurs<br/>repeatedly, re-<br/>place SiPM-crys-<br/>tal combination.</li> </ul> | Warning |              |
| 519  | Noise Ch.<br>Alarm             | Noise level is too close to<br>measurement threshold. No<br>realiable count rate can be de-<br>termined. | <ul> <li>Check thresh-<br/>olds and ambi-<br/>ent tempera-<br/>ture. If it occurs<br/>repeatedly, re-<br/>place SiPM-crys-<br/>tal combination.</li> </ul> | Error   |              |
| 520  | Noise Ch.<br>Cps               | No or too high noise count<br>rate                                                                       | <ul> <li>Check thresh-<br/>olds and ambi-<br/>ent tempera-<br/>ture. If it occurs<br/>repeatedly, re-<br/>place SiPM-crys-<br/>tal combination.</li> </ul> | Warning | Only LB 6760 |
| 521  | Temperature<br>sensors         | The temperature sensor on<br>the sensor board is not work-<br>ing correctly.                             | <ul> <li>Check thresh-<br/>olds and ambi-<br/>ent tempera-<br/>ture. If it occurs<br/>repeatedly, re-<br/>place SiPM-crys-<br/>tal combination.</li> </ul> | Warning |              |
| 522  | Temperature<br>warning         | High temperature on sensor board.                                                                        | <ul> <li>Check ambient<br/>temperature</li> </ul>                                                                                                    | Warning |              |
| 524  | Plateau re-<br>cording         | A plateau recording is run-<br>ning. The measured CPS can-<br>not be used for a measure-<br>ment         | <ul> <li>Wait until re-<br/>cording is fin-<br/>ished or cancel<br/>recording.</li> </ul>                                                                  | Test    |              |

# **Detector Control (continued)**

| Code | Text           | Description                                                                       | Correction                                          | Class |         |
|------|----------------|-----------------------------------------------------------------------------------|-----------------------------------------------------|-------|---------|
| 600  | System error   | Hardware error. Flow of data is disrupted or inter-<br>rupted.                    | <ul> <li>Contact service</li> </ul>                 | Error | 6760    |
| 700  | System error   | Hardware error. Flow of data is disrupted or inter-<br>rupted.                    | <ul> <li>Contact service</li> </ul>                 | Error | Only LB |
| 701  | Data reception | Timeout upon receipt of<br>output data                                            | <ul> <li>Carry out soft-<br/>ware update</li> </ul> | Error |         |
| 702  | Pulse output   | Pulse output does not corre-<br>spond to measured count<br>rate<br>Hardware error | <ul> <li>Contact service</li> </ul>                 | Error |         |

#### 6.7.4 Process Connection

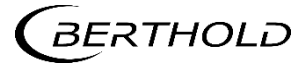

# Maintenance

Malfunctions of the GAMMAcast detectors can be caused by mechanical or thermal overloading. These malfunctions do not always result in a complete failure of the GAMMAcast detectors.

In most cases, the specific sensitivity changes or noticeable instabilities occur. In these cases, acquiring a new plateau can be helpful (for instructions on how to acquire a plateau, see chap. 6.1.2) to compensate for possible instabilities.

#### 7.1

# Visual inspection of Crystal and Photomultiplier (not LB 6760)

Malfunctions in the GAMMAcast detector may be caused by glass breakage, overheating and strong incidence of light. These damages are to be detected by carrying out a visual inspection.

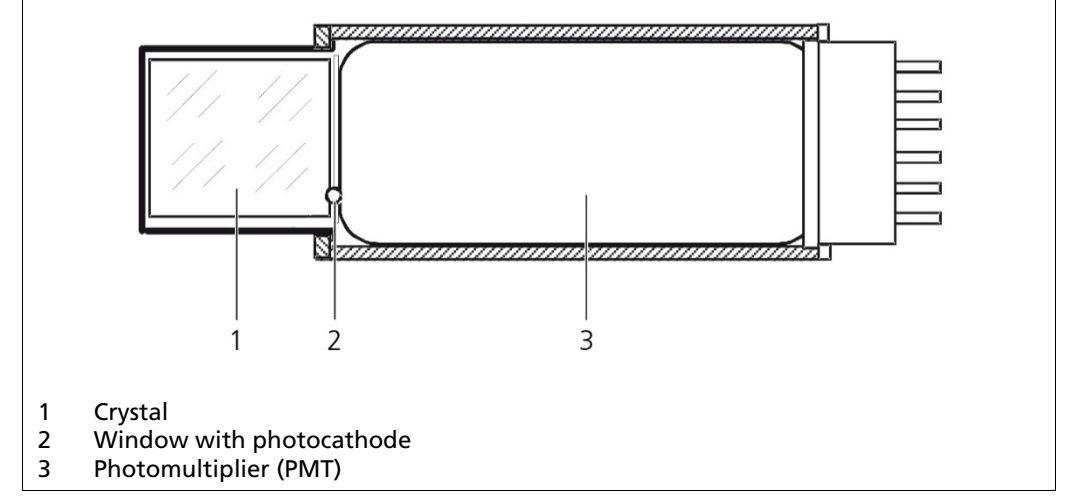

Fig.34 Representation of the crystal and photomultiplier (LB 6739)

- The crystal must be as clear as glass on the inside and show a slight greenish colouring. Any cracks, milky spots or yellow-brown colouring on or in the crystal are signs of overheating. In this case, the crystal must be replaced.
- There is a vapour-deposited layer (photocathode) on the inside of the photomultiplier (PMT). This layer causes the window to have a slightly brownish or smoked glass colour. If this layer is no longer present or if it is stained, this means that the photocathode including the PMT has been destroyed (e.g. by overheating, glass breakage or incidence of light). In this case, the PMT must be replaced.
- The replacement procedure for these two components is detailed in chap. 7.1.1.

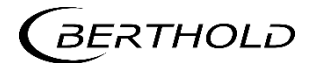

# 7.1.1 Replacing the PMT or the PMT Crystal Combination (only LB 6739)

A replacement of the PMT or PMT crystal combination is carried out in the following cases:

- Noticeable instabilities due to thermal or mechanical overloading or bright light incidence.
- Error during plateau recording (short or too steep plateau).

For replacing the crystal or photomultiplier, the following tools/materials are required:

- Spanner
- Pliers
- Screwdriver/hexagon wrench
- If required, spacer rings
- Thread grease

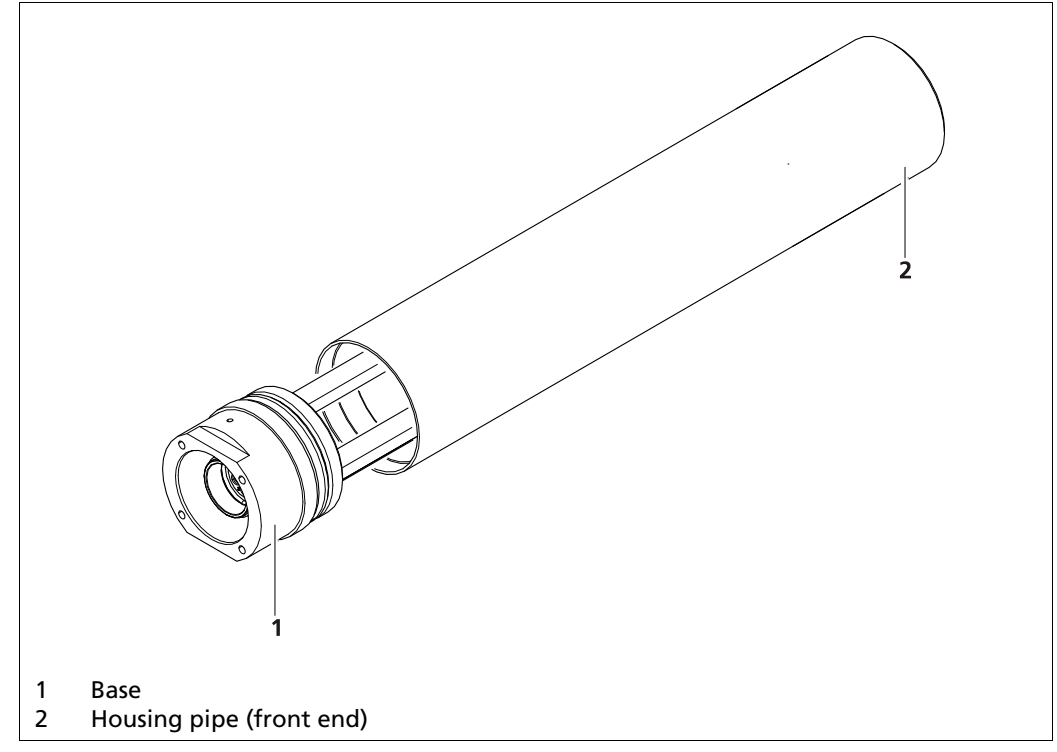

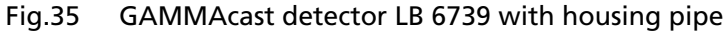

- 1. De-energise the GAMMAcast detector. In order to do this, remove the plug of the GAMMAcast detector from the EVU.
- 2. Fix the base using a spanner.
- 3. Carefully screw on the housing pipe using pliers. Only use the pliers at the front end of the housing pipe. Ensure that the housing pipe is not deformed in any way.

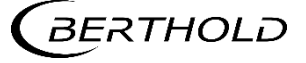

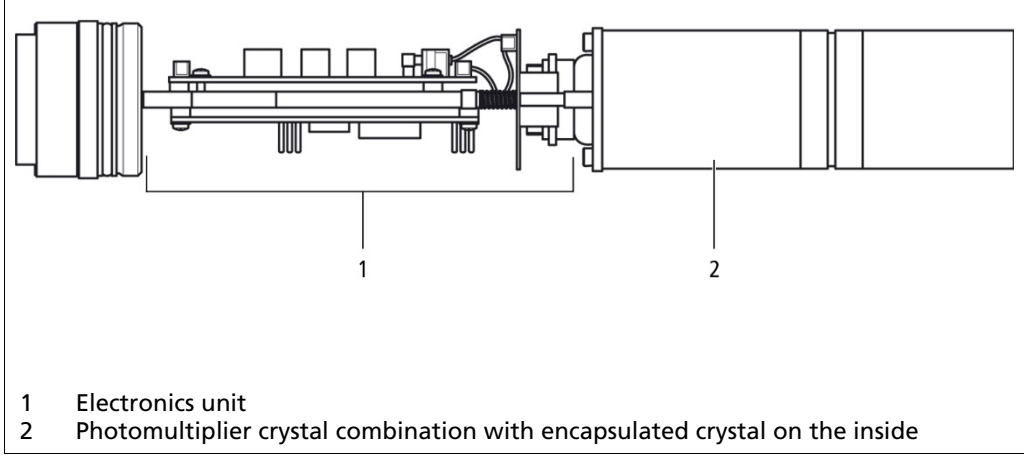

Fig.36 GAMMAcast detector LB 6739 Csl 40/50 without housing pipe

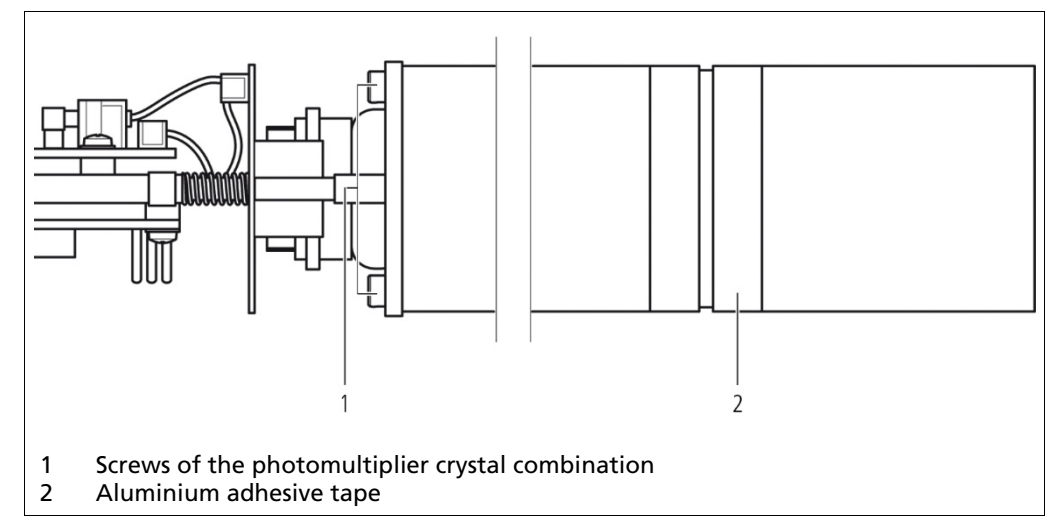

Fig.37 GAMMAcast detector LB 6739 Csl 40/50, magnetic shielding and aluminium adhesive tape

- 1. Loosen the screws on the magnetic shielding. If the entire photomultiplier crystal combination is to be replaced, proceed with step 12.
- 2. Remove the aluminium adhesive tape from the metal shielding.
- 3. Unscrew the metallic shielding.
- 4. Pull the PMT out of the metallic shielding.
- 5. Insert the new PMT into the metallic shielding.
- 6. Evenly and centrally place the silicon washer located between the crystal and the PMT on the crystal.
- 7. Screw the crystal back onto the magnetic shielding.
- 8. Glue the connection together using aluminium adhesive tape.

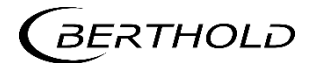

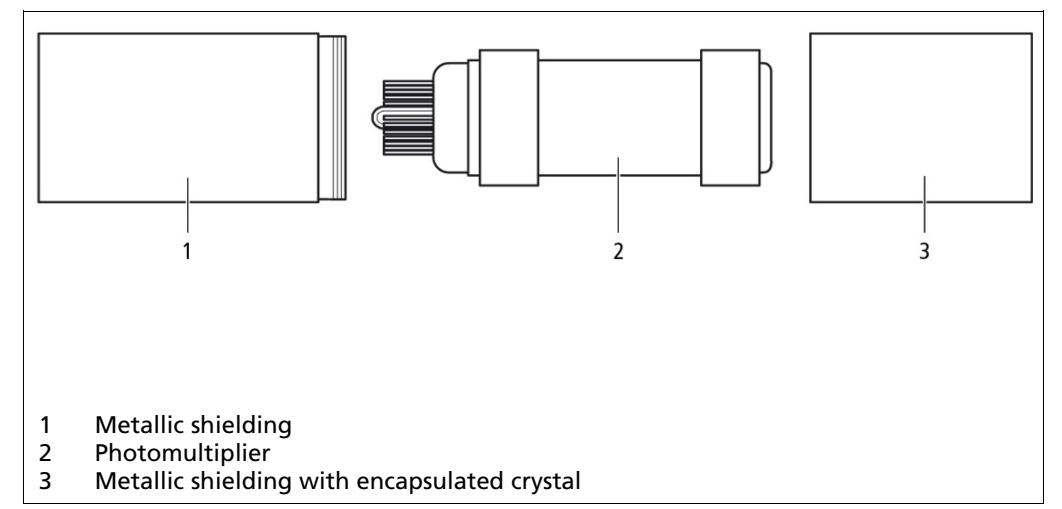

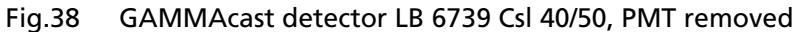

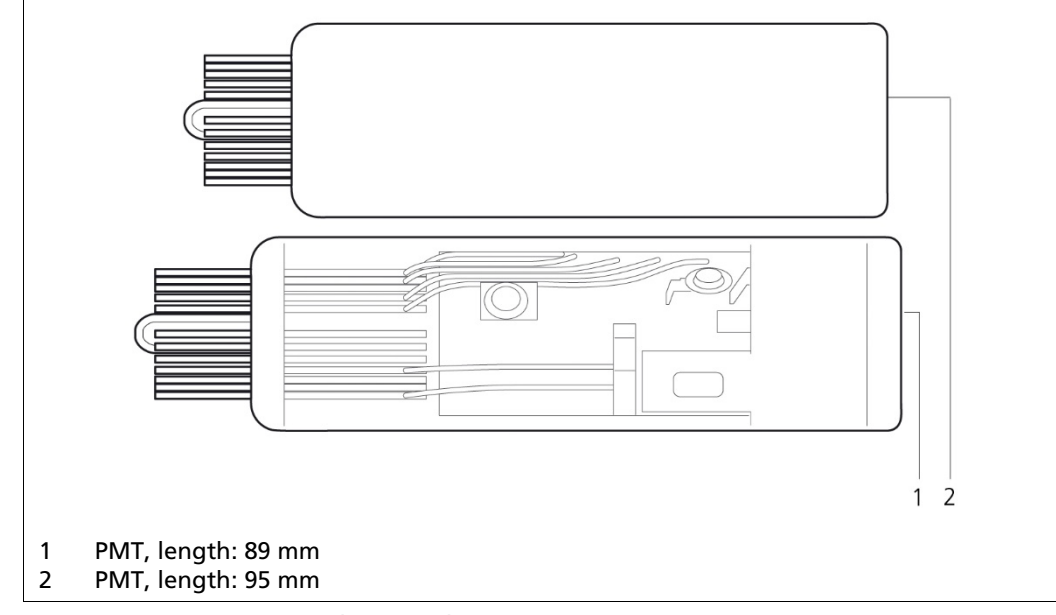

Fig.39 PMT, 89 mm and 95 mm long

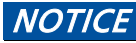

Two different photomultipliers of different length are used. For length compensation, two spacer rings are supplied that need to be installed and/or removed if required.

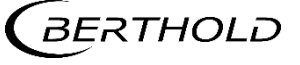

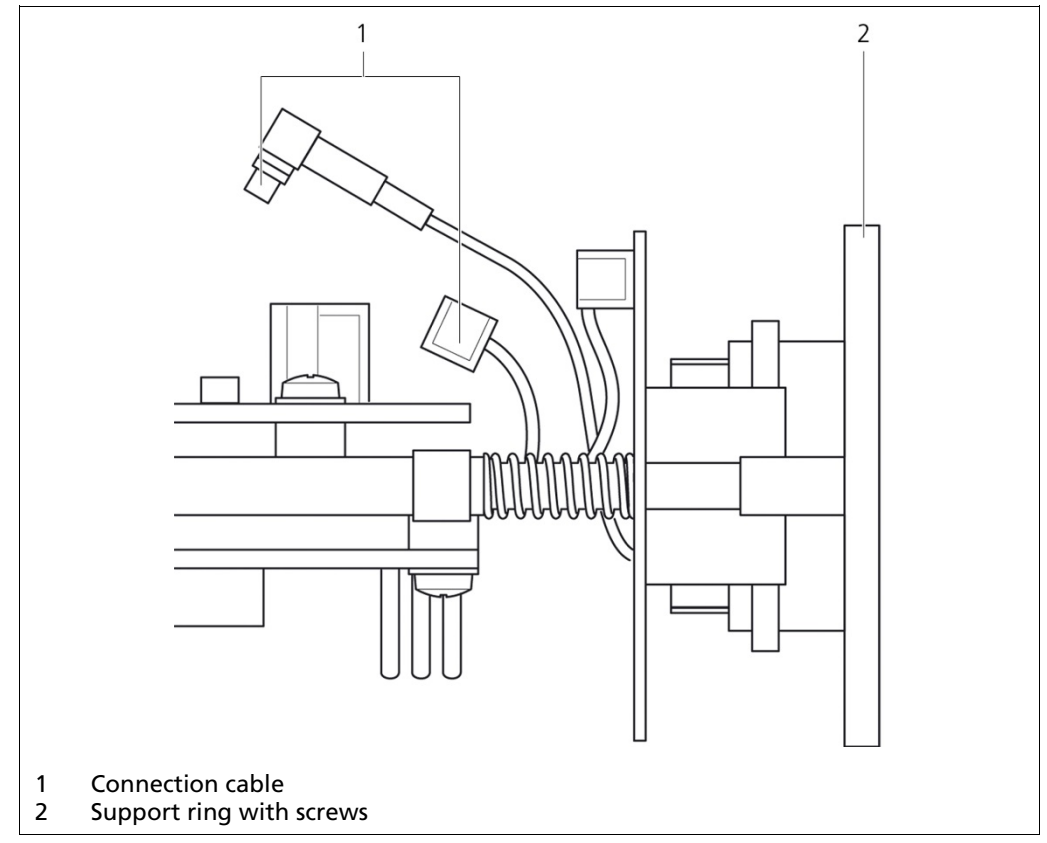

Fig.40 GAMMAcast detector LB 6739 Csl 40/50, PMT removed

If a modification of the spacer rings should be required, disconnect both connection cables from the electronics unit and remove the screws located at the support ring.

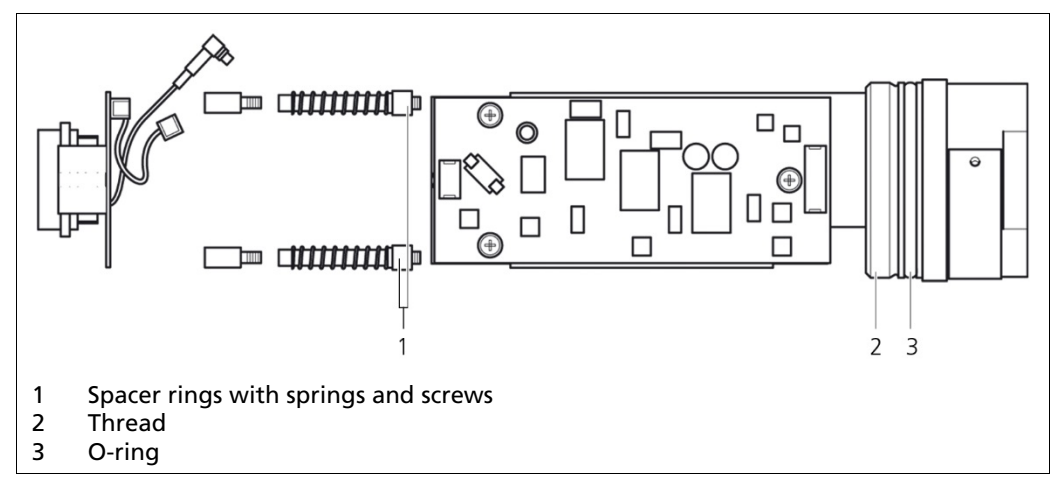

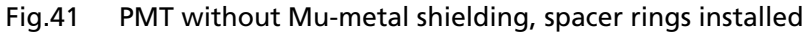

- 1. Remove the screws and springs at the spacer rings and push on the spacer rings if the shorter PMT is used or remove them. Put the springs back on afterwards.
- 2. Tighten the support ring again
- 3. Plug the connection cable back into the electronics unit.
- 4. Tighten the PMT crystal combination again.
- 5. Before screwing on the housing pipe, grease the thread and the O-ring using a suitable thread grease.

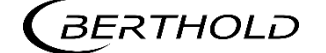

# NOTICE

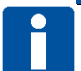

After having replaced the PMT and assembled the GAMMAcast detector, a plateau curve must be acquired and the operating point must be readjusted.

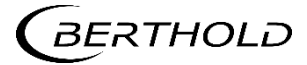

# 7.2 Replace SiPM-crystal Combination (only LB6760)

Replacing the SiPM crystal combination is carried out in the following cases:

- Conspicuous instability by thermal, mechanical overstressing or bright light.
- Error in the Plateau recording (short or too steep plateau).

To replace the SiPM-crystal combination you need the following tools / materials:

- Wrench
- Pliers
- screwdriver / hexagonal wrench
- If necessary, spacers
- Thread lubricant

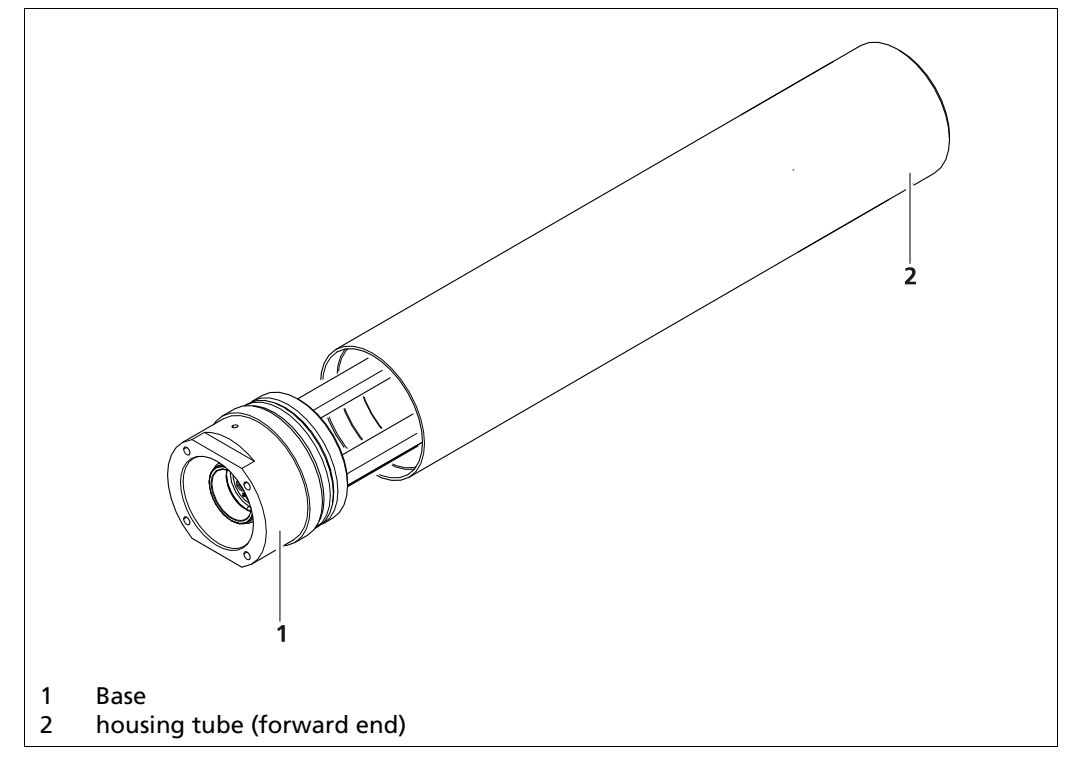

Fig.42 GAMMAcast detector LB 6760, with housing tube

- 1. De-energize the GAMMAcast detector by pulling off the plug of GAMMAcast detector of the EVU.
- 2. Fix the base with a wrench.
- 3. Carefully unscrew the housing tube with a plier. Attach the plier only at the forward end. Ensure that the housing will not deformed.

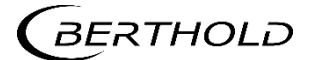

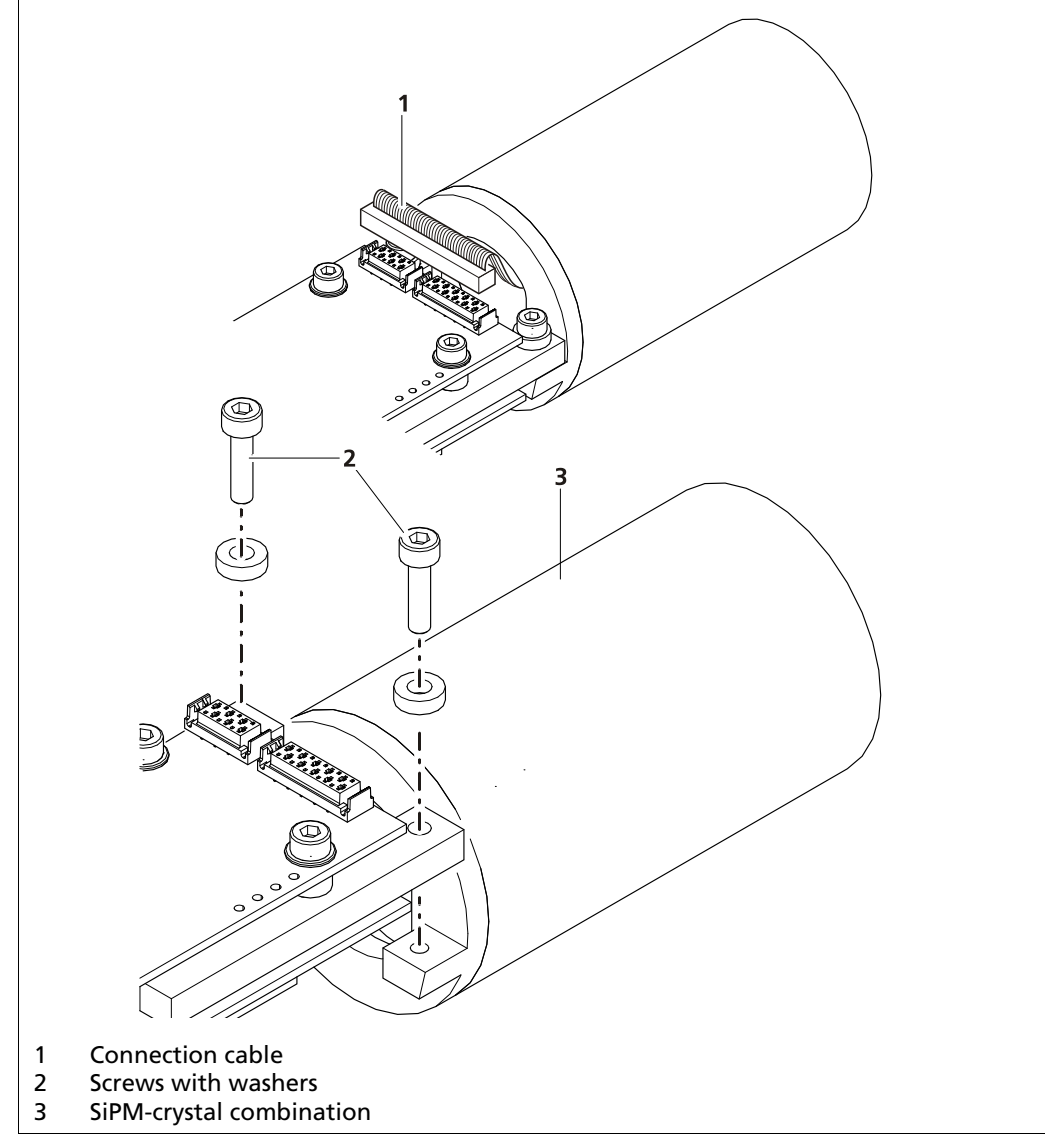

Fig.43 Replace SiPM-crystal combination

- 1. Remove the connection cable from the electronic part.
- 2. Loosen the screws and remove the SiPM-crystal combination.
- 3. Plug the connection cable at the electronic part.
- 4. Retightening the SiPM-crystal combination.
- 5. Lubricate threads and O-ring before screwing the housing tube with a suitable thread grease.

#### NOTICE

After changing the SiPM-crystal combination a new plateau-recording must be made mandatory. To do this, push the button "RESET VALUE" in the menu "Plateau Settings" and then restart the Plateau recording.

# 8

# Decommissioning

#### DANGER

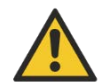

Danger to life from electric shock!

- Installation may only be carried out by a qualified electrician.
- Installation may only be carried out if all components has been de-energised.
- Only open the housings when there is no voltage.

Follow this sequence for decommissioning:

- 1. Remove the connection cable from the GAMMAcast detector.
- 2. Remove the GAMMAcast detector with/without water cooling from the mould.
- 3. If required, remove the GAMMAcast detector from the water cooling system.
- 4. If required, dispose of the GAMMAcast detector at a specialist waste management company.

### 8.1 Disposal of GAMMAcast Detectors

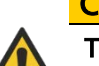

#### CAUTION Toxic!

The product contains electronic components containing toxic substances that are harmful to health.

 Disposal is to be carried out in accordance with the disposal regulations via a disposal expert.

If the device is to be decommissioned, have it disposed of according to legal regulations (e.g. RL 2012/19/EU) by a specialised waste management company.

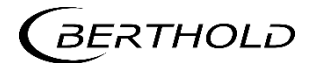

Modifications due to technical advancement reserved.

© BERTHOLD TECHNOLOGIES GmbH & Co. KG Language: English 04/2023

Rev. No.: 06

Printed in Germany

BERTHOLD TECHNOLOGIES GmbH & Co. KG

Calmbacher Str. 22 75323 Bad Wildbad Germany www.Berthold.com

Mat No. 48452BA2

# GAMMAcast LB 6739, LB 6752, LB 6760

GAMMAcast Detectors GAMMAcast Detektoren Technical Information Technische Information

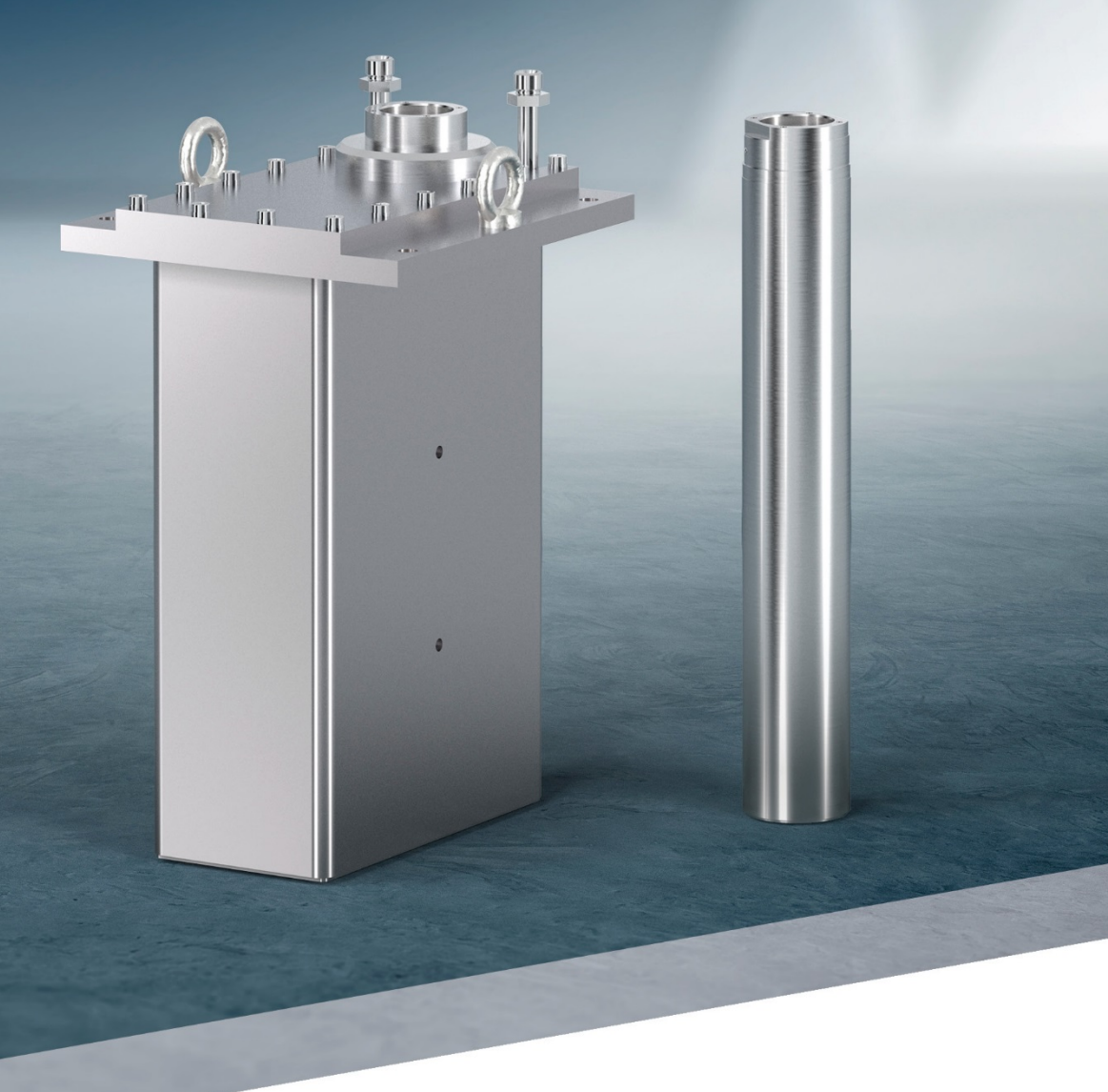

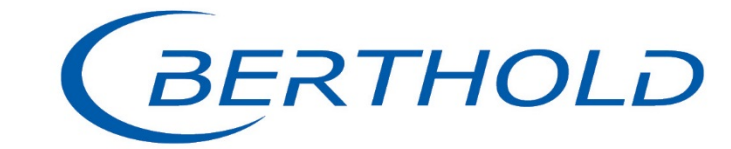

48452TI · Rev. No.: 00 · 04/2023

## Table of Contents

| <b>1.</b><br>1 1 | Technical Data GAMMAcast LB 6739 / LB 6760         | <b>2</b> |
|------------------|----------------------------------------------------|----------|
| 1.2.             | Dimensional Drawing Without Cater Cooling System   | 4        |
| 2.               | Technical Data GAMMAcast LB 6752                   | 5        |
| 2.1.             | Dimensional Drawing with Water Cooling System      | 7        |
| 3.               | Connection Cable: Connection Possibilities         | 9        |
| 3.1.             | Technical Data Connection Cable                    | 10       |
| 3.2.             | Lengths and Variants                               | 12       |
| 4.               | Connection Terminal Box for GAMMAcast Detectors    | 13       |
| 5.               | Replacing LB 6651 with GAMMAcast LB 6739 / LB 6760 | 15       |
| 6.               | Detector Service Modem                             | 16       |
| 7.               | GAMMAcast: Important Spare Parts (Selection)       |          |
| 7.1.             | Spare Parts LB 6739                                |          |
| 7.2.             | ,<br>Spare Parts LB 6760                           |          |
| 7.3.             | Spare Parts LB 6752                                | 20       |
|                  |                                                    |          |

## Inhaltsverzeichnis

| <b>1.</b><br>1.1.<br>1.2. | Technische Daten GAMMAcast LB 6739 / LB 67602Maßbild mit Wasserkühlung4Maßbild ohne Wasserkühlung4 |
|---------------------------|----------------------------------------------------------------------------------------------------|
| <b>2.</b> 2.1.            | Technische Daten GAMMAcast LB 67525Maßbild mit Wasserkühlung7                                      |
| <b>3.</b><br>3.1.<br>3.2. | Anschlusskabel: Anschlussmöglichkeiten9Technische Daten Anschlusskabel10Längen und Varianten12     |
| 4.                        | Anschlussklemmkasten für GAMMAcast-Detektoren13                                                    |
| 5.                        | Ersatz von LB 6651 durch GAMMAcast LB 6739 / LB 676015                                             |
| 6.                        | Detektor Service Modem16                                                                           |
| 7.                        | GAMMAcast: wichtige Ersatzteile (Auswahl)                                                          |
| 7.1.                      | Ersatzteile LB 6739                                                                                |
| 7.2.                      | Ersatzteile LB 6760 19                                                                             |
| 7.3.                      | Ersatzteile LB 6752 20                                                                             |

# 1. Technical Data GAMMAcast LB 6739 / LB 6760

# 1. Technische Daten GAMMAcast LB 6739 / LB 6760

| Mechanical Data<br>Mechanische Daten                                  |                                                                                                    |
|-----------------------------------------------------------------------|----------------------------------------------------------------------------------------------------|
| Scintillator<br>Szintillator                                          | LB 6739: Csl crystal; Ø 40 mm or Ø 25 mm, H: 50 mm<br>LB 6760: Nal crystal: Ø 40 mm, H: 50 mm<br>LB 6739: Csl-Kristall; Ø 40 mm oder Ø 25 mm, H: 50 mm<br>LB 6760: Nal-Kristall; Ø 40 mm, H: 50 mm                                                                                                    |
| Admissible operating tempe-<br>rature<br>Zulässige Betriebstemperatur | LB 6739:+ 50 C ambient temperature<br>LB 6760: + 60 C ambient temperature<br>At higher temperatures, a water cooling system is required (op-<br>tional)<br>LB 6739:+ 50 C Umgebungstemperatur<br>LB 6760: + 60 C Umgebungstemperatur<br>Bei höheren Temperaturen ist eine Wasserkühlung erforderlich<br>(Option)                                                                                                    |
| Storage temperature                                                   | -20°C +70°C                                                                                                    |
| Lagertemperatur                                                       | -20°C +70°C                                                                                                    |
| Auxiliary energy                                                      | 1532 VDC, approx. 1.2 W                                                                                                    |
| Hilfsenergie                                                          | 1532 VDC, ca. 1,2 W                                                                                                    |
| Output signal                                                         | Pulses, max. 10 V                                                                                                    |
| Ausgangssignal                                                        | Impulse, max. 10 V                                                                                                    |
| Communication                                                         | RS 485                                                                                                    |
| Kommunikation                                                         | RS 485                                                                                                    |
| Water cooling system (op-<br>tional)<br>Wasserkühlung (Option)        | Connection: R¼<br>max. pressure: 6 bar<br>Cooling water quality requirement:<br>Drinking water quality (or filtered operating water without sus-<br>pended matter)<br>Anschluss: R¼<br>Max. Druck: 6 bar<br>Anforderung Kühlwasserqualität:<br>Trinkwasserqualität (oder gefiltertes Betriebswasser ohne<br>Schwebstoffe)                                                                                                    |
| Protection class                                                      | IP 66 / IP 67                                                                                                    |
| Schutzart                                                             | IP 66 / IP 67                                                                                                    |
| Connection<br>Anschluss                                               | Detector – terminal box and/or detector – evaluation unit:<br>Special connection cable with PlugProtect connector open ends<br>or HeavyCon plug<br>Terminal box – evaluation unit:<br>6-wire, shielded (6 x 1.5 mm <sup>2</sup> ) max. length 1000 m<br>Detektor – Klemmkasten bzw. Detektor – Auswerteeinheit:<br>Spezialanschlusskabel mit PlugProtect-Stecker<br>Enden offen oder HeavyCon-Stecker<br>Klemmkasten – Auswerteeinheit: 6-adrig, abgeschirmt<br>(6 x 1,5 mm <sup>2</sup> ) Länge max. 1000 m |

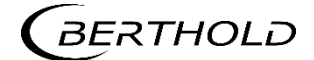

| Weight<br>Gewicht | Approx. 2 kg<br>With water cooling system approx. 3 kg<br>ca. 2 kg<br>Mit Wasserkühlung ca. 3 kg                                                                                                    |
|-------------------|----------------------------------------------------------------------------------------------------|
| Software          | Measurement of the temperature in the detector<br>Storage of temperature extreme values<br>Possibility of acquiring the plateau curve with automatic<br>determination of the correct high voltage supply of the<br>photomultiplier (either via castXpert LB 452 or via the detector<br>service modem)<br>Storage of the last three plateau curves (LB 6739) Error log<br>(stored in detector) |
| Software          | Messung der Temperatur im Detektor<br>Speicherung Extremwerte Temperatur<br>Möglichkeit der Aufnahme der Plateaukurve mit automatischer<br>Ermittelung der korrekten Hochspannungsversorgung des Pho-<br>tomultipliers (entweder über castXpert LB 452 oder über Detek-<br>tor Service Modem)<br>Speicherung der letzten drei Plateaukurven (LB 6739)<br>Fehlerlog (Speicherung im Detektor)  |

# 1.1. Dimensional Drawing with Water Cooling System

1.1. Maßbild mit Wasserkühlung

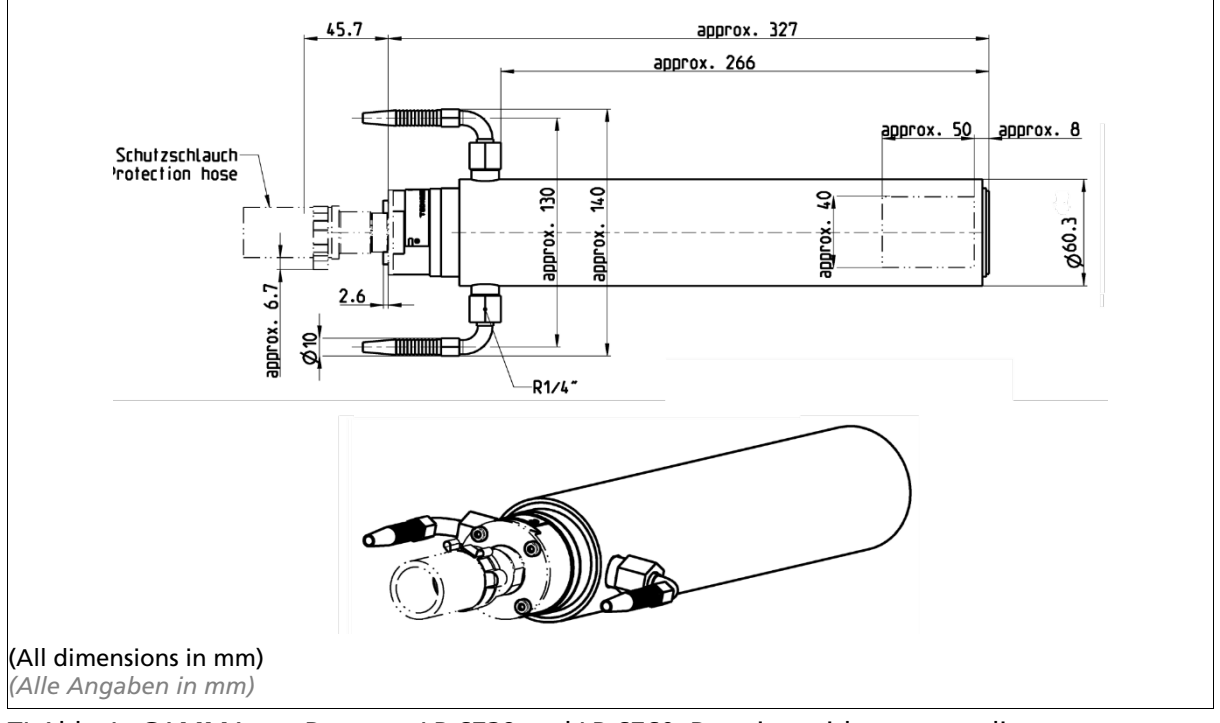

TI-Abb. 1 GAMMAcast-Detector LB 6739 and LB 6760, Drawing with water cooling system GAMMAcast-Detektor LB 6739 und LB 6760, Maßbild mi Wasserkühlung

# 1.2. Dimensional Drawing Without Cater Cooling System

1.2. Maßbild ohne Wasserkühlung

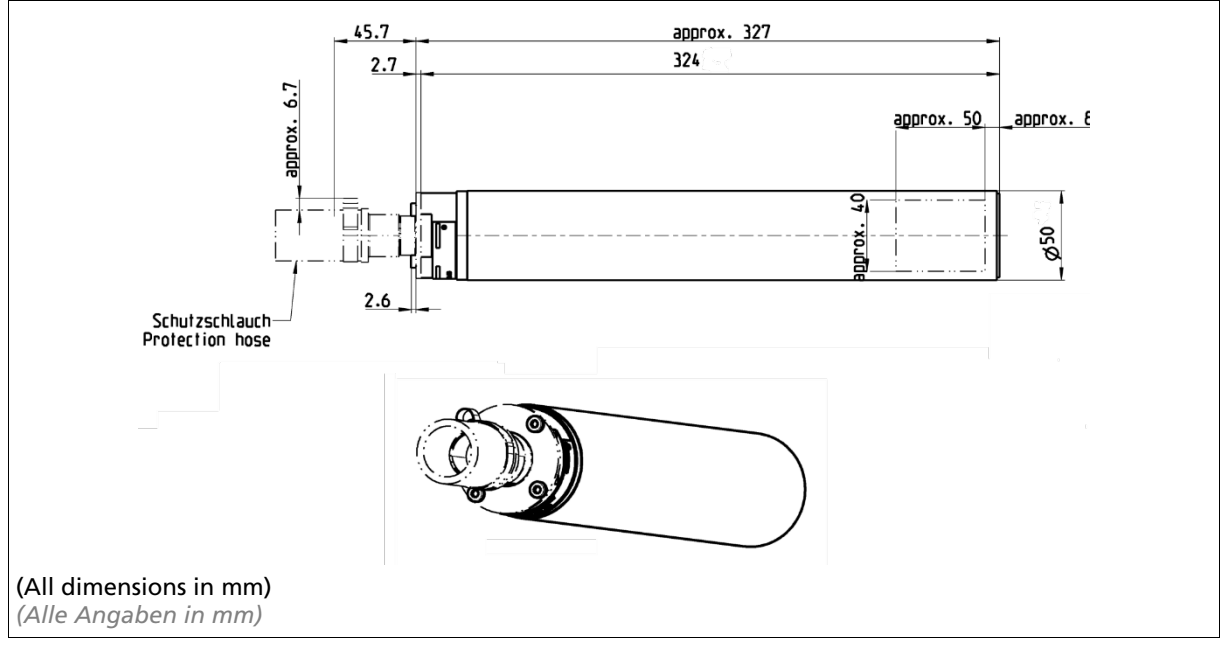

TI-Abb. 2 GAMMAcast-Detector LB 6739 and LB 6760, Drawing without water cooling system GAMMAcast-Detektor LB 6739 und LB 6760, Maßbild ohne Wasserkühlung

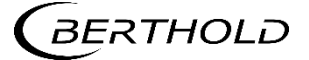

# 2. Technical Data GAMMAcast LB 6752

# 2. Technische Daten GAMMAcast LB 6752

| Mechanical Data<br>Mechanische Daten  |                                                                                                    |
|---------------------------------------|----------------------------------------------------------------------------------------------------|
| Scintillator                          | Polymer scintillator 100x50x150 mm                                                                                                    |
| Szintillator                          | Polymerszintillator 100x50x150 mm                                                                                                    |
| Admissible operating tempe-           | -20°C +50°C ambient temperature                                                                                                    |
| rature                                | At higher temperatures, the water cooling system must be used.                                                                                                    |
| Zulässige Betriebstemperatur          | -20°C +50°C Umgebungstemperatur<br>Bei höheren Temperaturen muss die Wasserkühlung verwendet<br>werden                                                                                                    |
| Storage temperature                   | -20°C +65°C                                                                                                    |
| Lagertemperatur                       | -20°C +65°C                                                                                                    |
| Auxiliary energy                      | 1532 VDC, approx. 1.2 W                                                                                                    |
| Hilfsenergie                          | 1532 VDC, ca. 1,2 W                                                                                                    |
| Output signal                         | Pulses, max. 10 V                                                                                                    |
| Ausgangssignal                        | Impulse, max. 10 V                                                                                                    |
| Communication                         | RS 485                                                                                                    |
| Kommunikation                         | RS 485                                                                                                    |
| Water cooling system<br>Wasserkühlung | Connection: R¼<br>Max. pressure: 6 bar<br>Cooling water quality requirement:<br>Drinking water quality (or filtered operating water without sus-<br>pended matter)<br>Anschluss: R¼<br>Max. Druck: 6 bar<br>Anforderung Kühlwasserqualität:<br>Trinkwasserqualität (oder gefiltertes Betriebswasser ohne<br>Schwebstoffe)                                                                                                    |
| Protection class                      | IP 66 / IP 67                                                                                                    |
| Schutzart                             | IP 66 / IP 67                                                                                                    |
| Connection<br>Anschluss               | Detector – terminal box and/or detector – evaluation unit:<br>Special connection cable with PlugProtect connector with open<br>ends or HeavyCon plug<br>Terminal box – evaluation unit:<br>6-wire, shielded (6 x 1.5 mm <sup>2</sup> ) max. length 1000 m<br>Detektor – Klemmkasten bzw. Detektor – Auswerteeinheit:<br>Spezialanschlusskabel mit PlugProtect-Stecker<br>Enden offen oder HeavyCon-Stecker<br>Klemmkasten – Auswerteeinheit:<br>6-adrig, abgeschirmt (6 x 1,5 mm <sup>2</sup> )<br>Länge max. 1000 m |
| Weight                                | Approx. 24 kg                                                                                                    |
| Gewicht                               | Ca. 24 kg                                                                                                    |

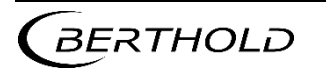

| GAMMAcast Detectors<br>GAMMAcast Detektoren | Technical Information<br>Technische Information                                                                                                    |
|---------------------------------------------|----------------------------------------------------------------------------------------------------|
| Software                                    | Measurement of the temperature in the detector<br>Storage of temperature extreme values<br>Possibility of acquiring the plateau curve with automatic deter-<br>mination of the correct high voltage supply of the photomulti-<br>plier (either via castXpert LB 452 or via the detector service mo-<br>dem)<br>Storage of the last three plateau curves<br>Error log (stored in detector) |
| Software                                    | Messung der Temperatur im Detektor<br>Speicherung Extremwerte Temperatur<br>Möglichkeit der Aufnahme der Plateaukurve mit automatischer<br>Ermittlung der korrekten Hochspannungsversorgung des Photo-<br>multipliers (entweder über castXpert LB 452 oder über Detektor<br>Service Modem)<br>Speicherung der letzten drei Plateaukurven<br>Fehlerlog (Speicherung im Detektor)           |

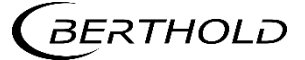
## 2.1. Dimensional Drawing with Water Cooling System

2.1. Maßbild mit Wasserkühlung

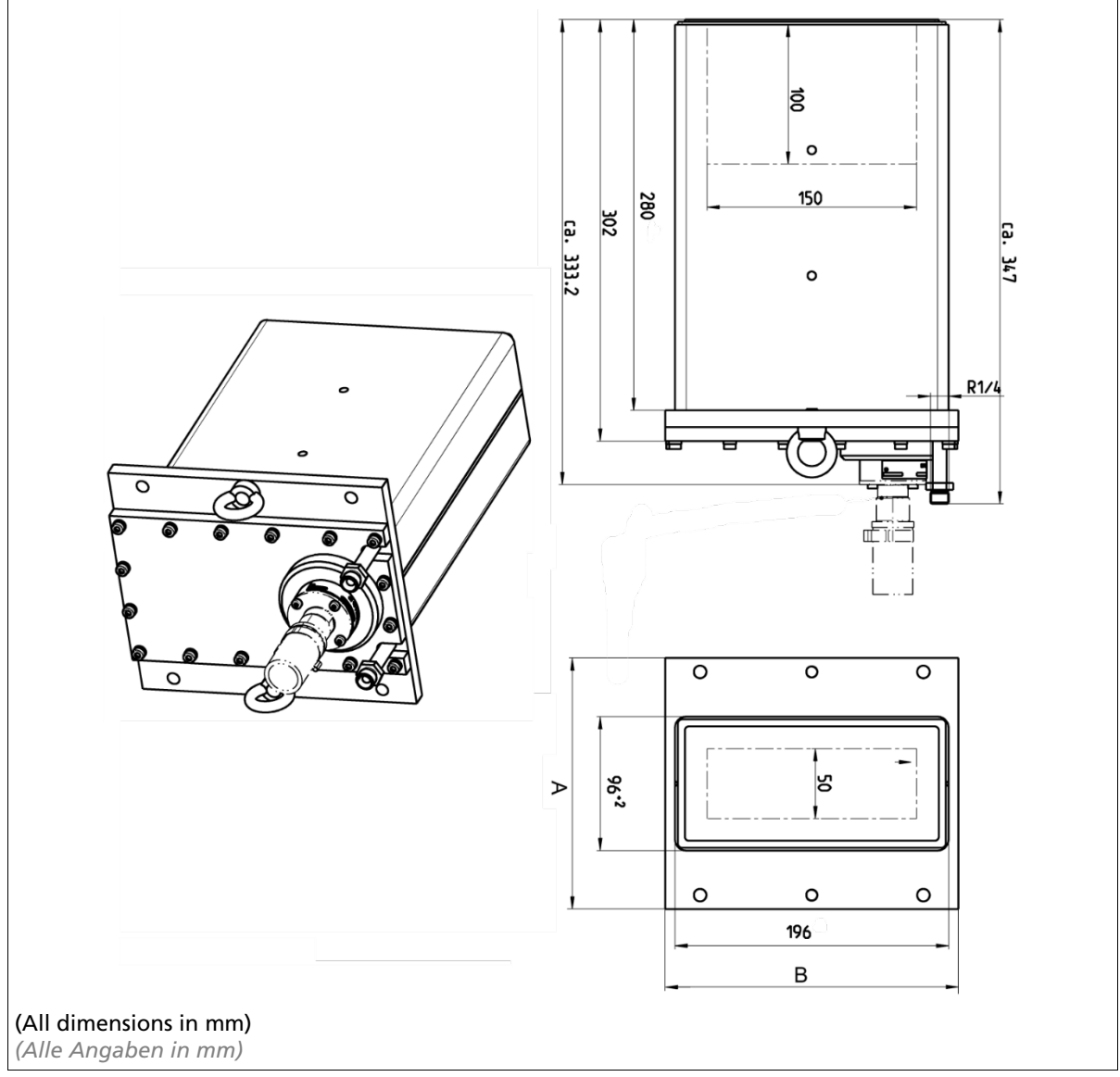

TI-Abb. 3 GAMMAcast-Detector LB 6752, Drawing with water cooling system GAMMAcast-Detektor LB 6752, Maßbild mit Wasserkühlung

| Flange sizes AxB (mm) and bores (9 mm)<br>Flanschgrößen AxB (mm) und Bohrungen (9 mm) |                                                                                                    |  |
|---------------------------------------------------------------------------------------|----------------------------------------------------------------------------------------------------|--|
| LB 6752-11                                                                            | <b>180x210, 4 bores on long side plus 2 eyebolts</b><br>180x210, 4 Bohrungen lange Seite plus 2 Transportösen |  |
| LB 6752-21                                                                            | <b>155x210, 4 bores on long side plus 2 eyebolts</b><br>155x210, 4 Bohrungen lange Seite plus 2 Transportösen |  |
| LB 6752-31                                                                            | 120x280, 6 bores on short side<br>120x280, 6 Bohrungen kurze Seite                                            |  |
| LB 6752-53                                                                            | 155x210, as LB 6752-21, 25 mm scintillator<br>155x210, wie LB 6752-21, 25 mm Szintillator                     |  |

BERTHOLD 4

| GAMMAcast Detectors<br>GAMMAcast Detektoren | Technical Information<br>Technische Information                                                                                                    |
|---------------------------------------------|----------------------------------------------------------------------------------------------------|
| LB 6752-54                                  | 180x210, as LB 6752-11, 25 mm scintillator<br>180x210, wie LB 6752-11, 25 mm Szintillator                                                                                                    |
| LB 6752-80                                  | 155x210, 4 bores on long side plus 2 eyebolts,<br>without water cooling<br>(Attention: changed housing dimensions: 78x178)<br>155x210, 4 Bohrungen lange Seite plus 2 Transportösen, ohne<br>Wasserkühlung<br>(Achtung: veränderte Gehäusemaße: 78x178) |

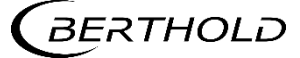

# 3. Connection Cable: Connection Possibilities

3. Anschlusskabel: Anschlussmöglichkeiten

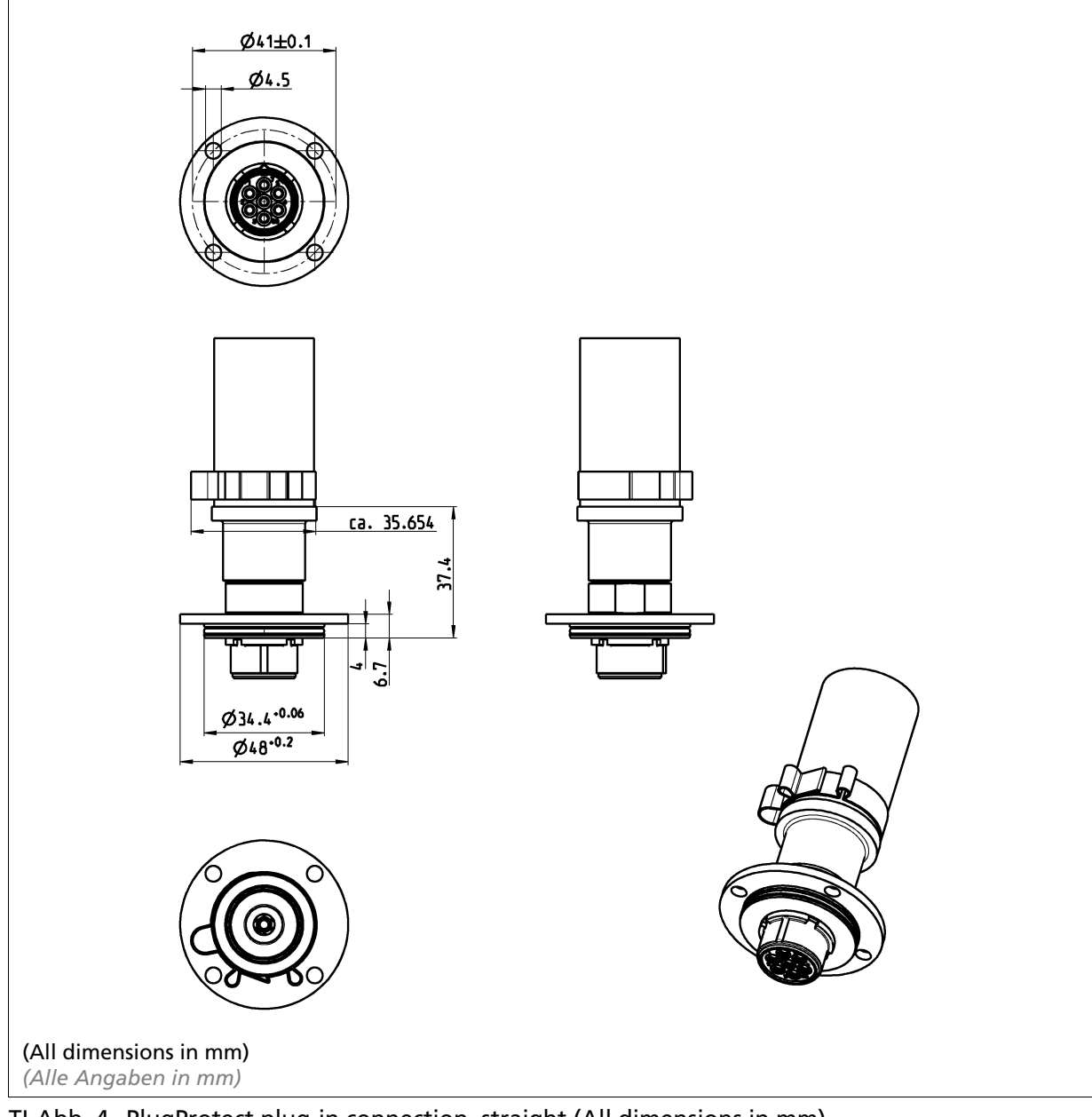

TI-Abb. 4 PlugProtect plug-in connection, straight (All dimensions in mm) PlugProtect Steckeranschluss gerade (Alle Angaben in mm)

# 3.1. Technical Data Connection Cable

3.1. Technische Daten Anschlusskabel

| Technical GAMMAcast cable<br>Technische GAMMAcast Kabel |                                                                                                    |
|---------------------------------------------------------|----------------------------------------------------------------------------------------------------|
| Complete cable assembly<br>Komplette Kabelkonfektion    |                                                                                                    |
| Application                                             | Mould level                                                                                                    |
| Applikation                                             | Gießspiegel                                                                                                    |
| Temperature range<br>Temperaturbereich                  | -20 +125 °C operation<br>-20 + 70 °C storage<br>-20 +125 °C Betrieb<br>-20 + 70 °C Lagerung                                                                         |
| IP protection<br>IP-Schutzart                           | IP 67                                                                                                    |
| Length                                                  | Available in 5, 10, 15, and 20 meters                                                                                                    |
| Länge                                                   | Erhältlich in 5, 10, 15 und 20 Metern                                                                                                    |
| Detector connection                                     | Standard GAMMAcast female connector                                                                                                    |
| Detektoranschluss                                       | Standard GAMMAcast-Buchse                                                                                                    |
| Junction box connection                                 | Open ends or industrial connector                                                                                                    |
| Anschluss an die Anschlussdose                          | Offene Enden oder Industriestecker                                                                                                    |
| Protective hose<br>Schutzschlauch                       |                                                                                                    |
| Länge                                                   | 5 m for all cable lengths                                                                                                    |
| Length                                                  | 5 m für alle Kabellängen                                                                                                    |
| Material                                                | Silicone coated fiberglass                                                                                                    |
| Material                                                | Silikonbeschichtetes Glasfasergewebe                                                                                                    |
| Robustness<br>Robustheit                                | Handles splashes of liquid steel and iron<br>Unempfindlich gegenüber Spritzern von flüssigem Stahl und<br>Eisen                                                     |
| Temperature range<br>Temperaturbereich                  | -55 +260 °C operation<br>+1090 °C for 20 minutes<br>+1640 °C for 15 – 30 seconds<br>-55 +260 °C Betrieb<br>+1090 °C für 20 Minuten<br>+1640 °C für 15 – 30 Sekunden |
| Electrical cable<br>Elektrisches Kabel                  |                                                                                                    |
| Länge                                                   | Available in 5, 10, 15, and 20 meters                                                                                                    |
| Length                                                  | Erhältlich in 5, 10, 15 und 20 Metern                                                                                                    |
| Material                                                | Silicone coated                                                                                                    |
| Material                                                | Silikonbeschichtung                                                                                                    |

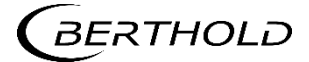

| Diameter<br>Durchmesser                                                                                                    | 13 mm                                                                                                    |  |
|----------------------------------------------------------------------------------------------------|----------------------------------------------------------------------------------------------------|--|
| Temperature range<br>Temperaturbereich                                                                                                    | -25 +180 °C operation<br>-25 +180 °C Betrieb                                                                             |  |
| Minimum bend radius<br>Minimaler Biegeradius                                                                                                    | ~130 mm dynamic installation<br>~ 80 mm static installation<br>~130 mm dynamische Verlegung<br>~ 80 mm statischer Einbau |  |
| GAMMAcast connector<br>GAMMAcast-Anschluss                                                                                                    |                                                                                                    |  |
| Material<br>Material                                                                                                    | Stainless steel<br>Rostfreier Stahl                                                                                      |  |
| Temperature range<br>Temperaturbereich                                                                                                    | -20 +125 °C operation<br>-20 +125 °C Betrieb                                                                             |  |
| Special Features<br>Besondere Merkmale                                                                                                    |                                                                                                    |  |
| <ul> <li>Strain relief spring<br/>Zugentlastungsfeder</li> <li>Stainless-steel screw connection on detector side<br/>Detektorseitige Schraubverbindung in Edelstahl</li> <li>Backward compatible with existing detectors and junction boxes<br/>Rückwärtskompatibel mit vorhandenen Detektoren und Anschlussdosen</li> <li>Developed in cooperation with our customers<br/>Entwickelt in Zusammenarbeit mit unseren Kunden</li> </ul> |                                                                                                    |  |

## 3.2. Lengths and Variants

3.2. Längen und Varianten

| MatNo.<br>MatNr.: | <i>Description</i><br>Bezeichnung                                                          | <i>Cable Length<br/>Kabellänge</i> | Connection<br>Anschlusse                         |
|-------------------|--------------------------------------------------------------------------------------------|------------------------------------|--------------------------------------------------|
| 74212-050         | GAMMAcast cable with 5 m pro-<br>tective hose<br>GAMMAcast Kabel mit 5 m<br>Schutzschlauch | 5 m                                | Open ends<br>Offene Enden                        |
| 74212-100         | GAMMAcast cable with 5 m pro-<br>tective hose<br>GAMMAcast Kabel mit 5 m<br>Schutzschlauch | 10 m                               | Open ends<br>Offene Enden                        |
| 74212-150         | GAMMAcast cable with 5 m pro-<br>tective hose<br>GAMMAcast Kabel mit 5 m<br>Schutzschlauch | 15 m                               | Open ends<br>Offene Enden                        |
| 74212-200         | GAMMAcast cable with 5 m pro-<br>tective hose<br>GAMMAcast Kabel mit 5 m<br>Schutzschlauch | 20 m                               | Open ends<br>Offene Enden                        |
| 74213-050         | GAMMAcast cable with 5 m pro-<br>tective hose<br>GAMMAcast Kabel mit 5 m<br>Schutzschlauch | 5 m                                | Industrial connector<br>Industrie-Steckverbinder |
| 74213-100         | GAMMAcast cable with 5 m pro-<br>tective hose<br>GAMMAcast Kabel mit 5 m<br>Schutzschlauch | 10 m                               | Industrial connector<br>Industrie-Steckverbinder |
| 74213-150         | GAMMAcast cable with 5 m pro-<br>tective hose<br>GAMMAcast Kabel mit 5 m<br>Schutzschlauch | 15 m                               | Industrial connector<br>Industrie-Steckverbinder |
| 74213-200         | GAMMAcast cable with 5 m pro-<br>tective hose<br>GAMMAcast Kabel mit 5 m<br>Schutzschlauch | 20 m                               | Industrial connector<br>Industrie-Steckverbinder |

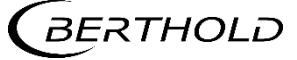

# 4. Connection Terminal Box for GAMMAcast Detectors

4. Anschlussklemmkasten für GAMMAcast-Detektoren

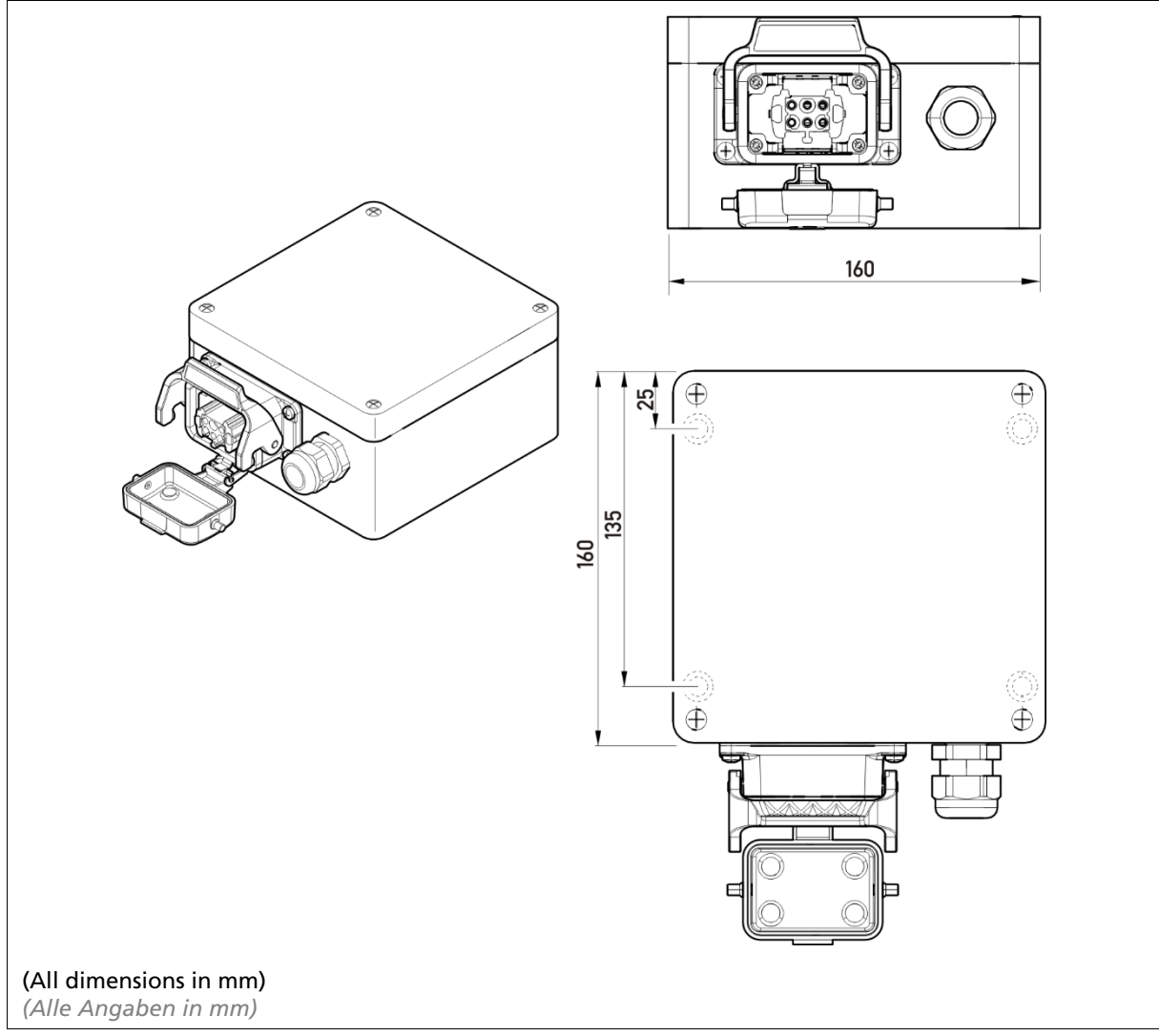

TI-Abb. 5 Connection terminal box with industrial connector (Mat. No. 34787) Anschlussklemmkasten mit Industriesteckverbinder (Mat-Nr.: 34787)

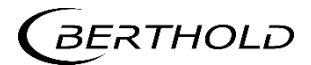

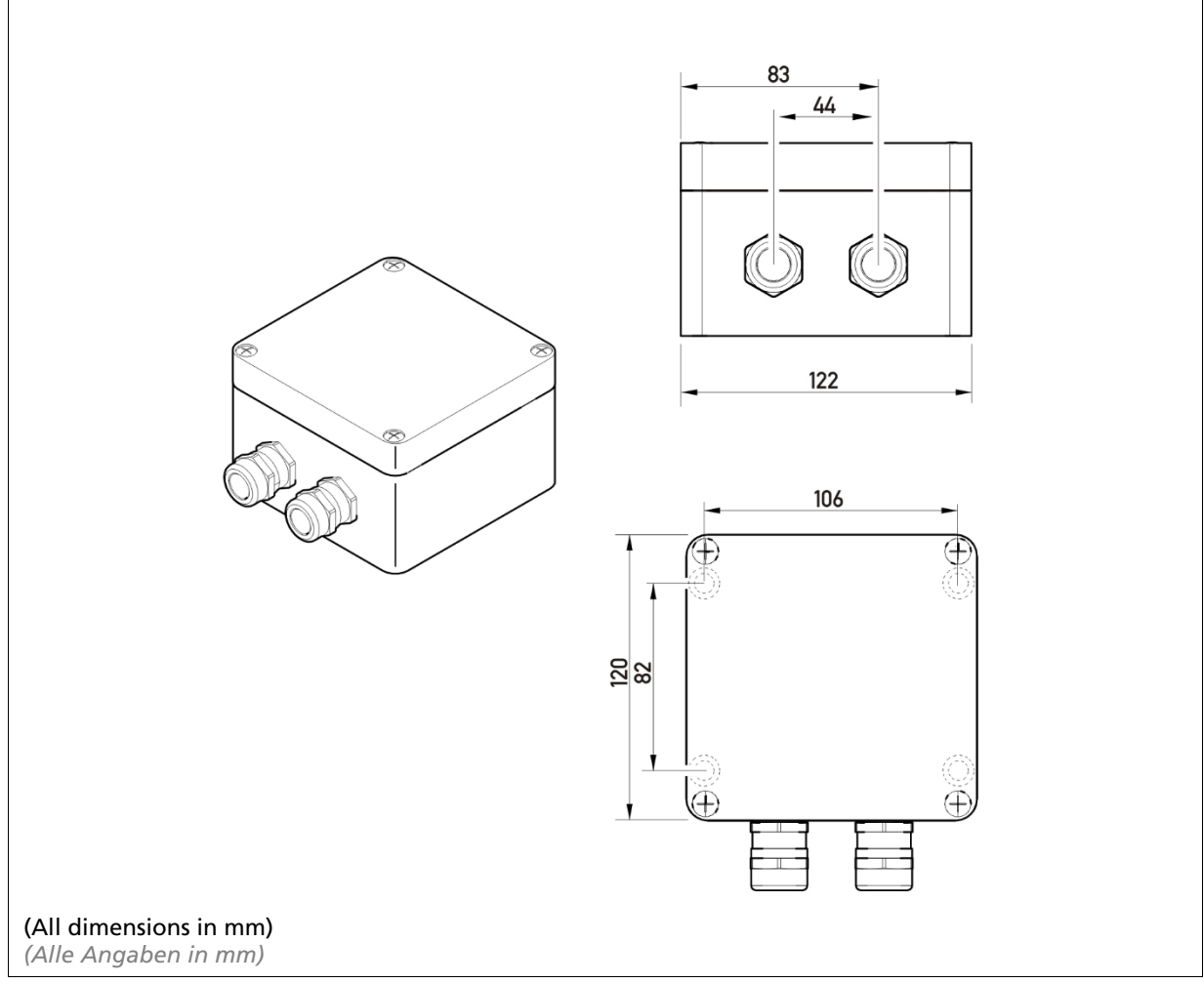

TI-Abb. 6 Connection terminal box for open ends (Mat. No. 07005) Anschlussklemmkasten für offene Enden (Mat.-Nr.: 07005)

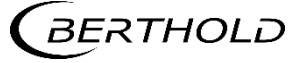

# 5. Replacing LB 6651 with GAMMAcast LB 6739 / LB 6760

5. Ersatz von LB 6651 durch GAMMAcast LB 6739 / LB 6760

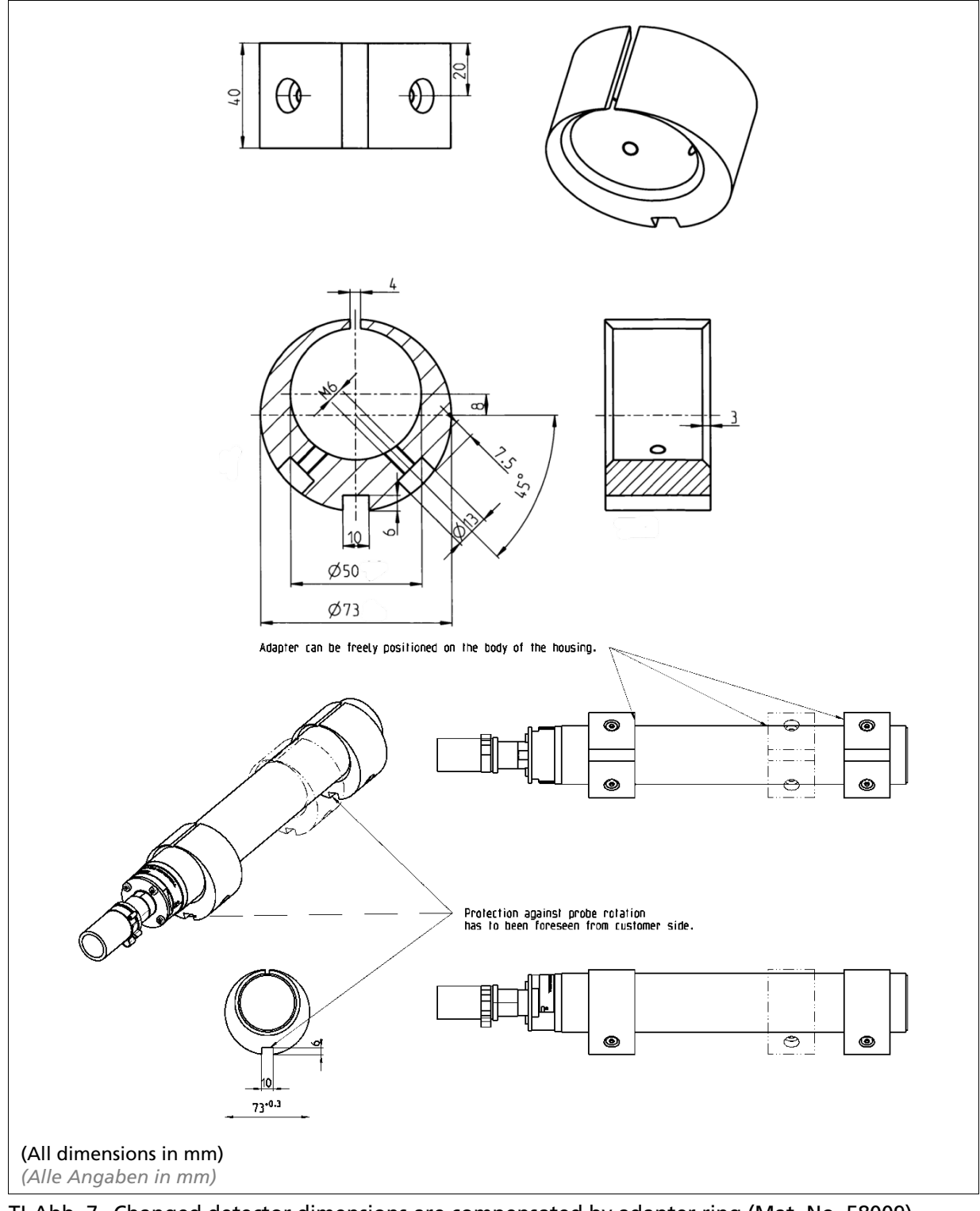

TI-Abb. 7 Changed detector dimensions are compensated by adapter ring (Mat. No. 58009) Verändertes Detektormaß wird durch Adapterring (Mat.-Nr.: 58009) ausgeglichen

# 6. Detector Service Modem

# 6. Detektor Service Modem

# Modem (Mat. No. 65365) for connecting the detectors of the GAMMAcast series to a PC for maintenance purposes.

Modem (Mat.-Nr.: 65365) zum Anschluss der Detektoren der GAMMAcast-Serie zur Wartung an einem PC.

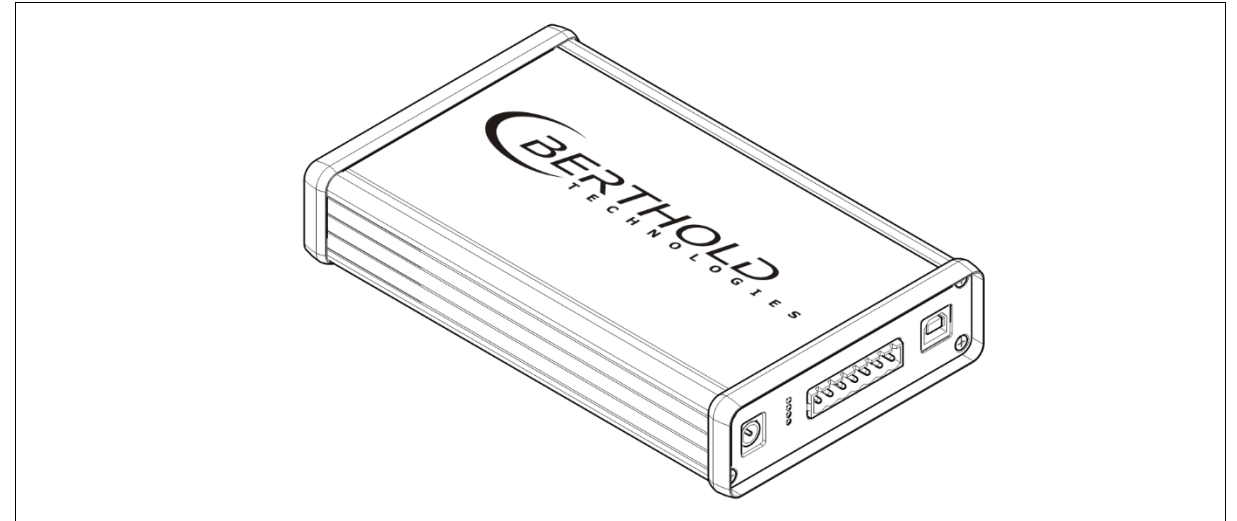

TI-Abb. 8 Detector service modem Detektor Service Modem

| Technical Data Detector Service Modem<br>Technische Daten Detektor Service Modem |                                                                                                    |  |
|----------------------------------------------------------------------------------|----------------------------------------------------------------------------------------------------|--|
| System requirements Systemanforderungen                                          | Menu language: English<br>Windows XP or higher<br>512 MB RAM<br>1 gigahertz processor<br>USB port<br>Menüsprache: Englisch<br>Windows XP or höher<br>512 MB RAM<br>1 Gigahertz Prozessor<br>USB Anschluss               |  |
| Connections<br>Anschlüsse                                                        | USB 2.0 to PC<br>RS485 to detector<br>Supply voltage 24 VDC (100-240 VAC power supply unit in-<br>cluded)<br>USB 2.0 zum PC<br>RS485 zum Detektor<br>Versorgungsspannung 24 VDC (100-240 VAC Netzteil enthalten)        |  |
| Software<br>LB 67xx PC Control                                                   | Display of count rate<br>Display of the detector temperature<br>Display of extreme values of detector temperature<br>Automatically and manually setting of high voltage for the op-<br>eration of the photomultiplier * |  |

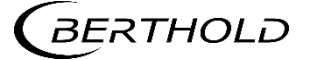

|                    | Automated process for acquiring the amplifier plateau of the photomultiplier *<br>Access to the change log of the connected detector |
|--------------------|----------------------------------------------------------------------------------------------------|
|                    | Seftware update                                                                                                    |
|                    | Software update                                                                                                    |
| Software           | Resetting the detector to the factory settings                                                                                       |
| LB 67xx PC Control | Anzeige der Zählrate                                                                                                    |
|                    | Anzeige der Detektortemperatur                                                                                                    |
|                    | Anzeige der Extremwerte der Detektortemperatur                                                                                       |
|                    | Automatisches und manuelles Setzen der Hochspannung zum<br>Betrieb des Photomultipliers*                                             |
|                    | Automatisiertes Verfahren zur Aufnahme des Verstärkungspla-<br>teaus des Photomultipliers*                                           |
|                    | Einsicht in den Änderungslog des angeschlossenen Detektors<br>Einsicht in den Fehlerlog des angeschlossenen Detektors                |
|                    | Softwareupdate                                                                                                    |
|                    | Detektor auf Werkseinstellungen zurücksetzen                                                                                         |

### \* depending on the connected detector

\* je nach angeschlossenem Detektor

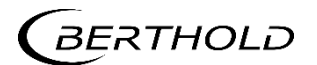

# 7. GAMMAcast: Important Spare Parts (Selection)

7. GAMMAcast: wichtige Ersatzteile (Auswahl)

### 7.1. Spare Parts LB 6739

7.1. Ersatzteile LB 6739

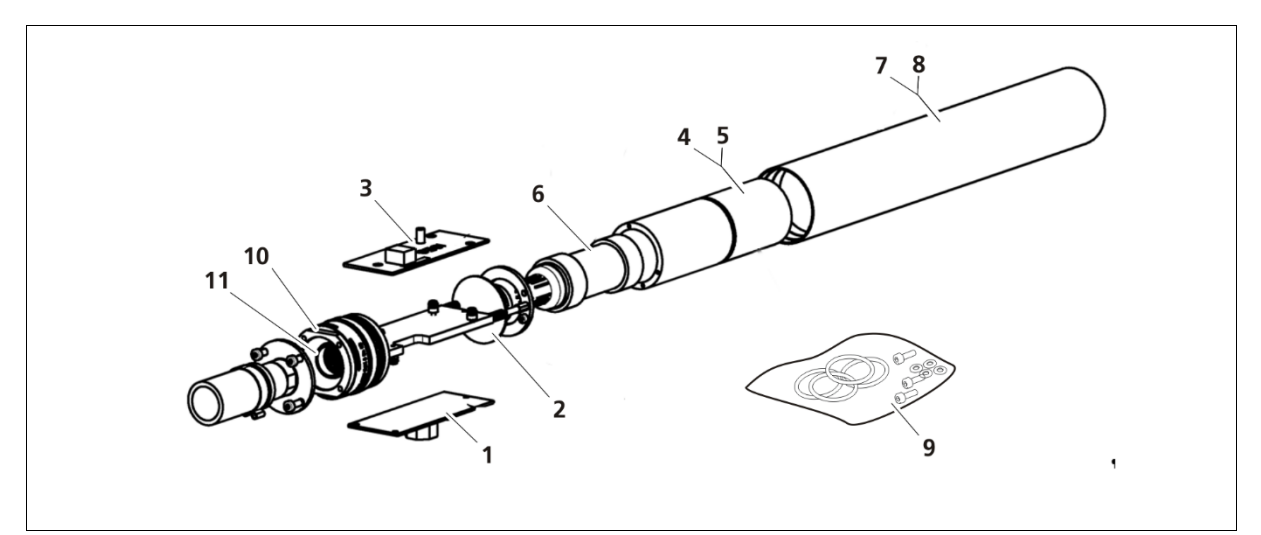

#### TI-Abb. 9 Spare parts LB 6739 Ersatzteile LB 6739

| Spare parts LB 6739<br>Ersatzteile LB 6739 |         |                                                                                |
|--------------------------------------------|---------|--------------------------------------------------------------------------------|
| 1                                          | 64466-S | CPU board                                                                      |
|                                            |         | CPU-Board                                                                      |
| 2                                          | 53148-S | Photomultiplier base with high voltage cascade and voltage divider             |
|                                            |         | Photomultiplier-Sockel mit Hochspannungskaskade und Spannungsteiler            |
| 3                                          | 53437-S | HV (High Voltage) board                                                        |
|                                            |         | HV (High Voltage) Board                                                        |
| 4                                          | 59832-S | Crystal unit Csl(Na) 40x50 mm² crystal                                         |
|                                            |         | Kristalleinheit CsI(Na) 40x50 mm² Kristall                                     |
| 4                                          | 59833-S | Crystal unit CsI(Na) 25x50 mm <sup>2</sup> crystal                             |
|                                            |         | Kristalleinheit CsI(Na) 25x50 mm² Kristall                                     |
| 5                                          | 55282-S | Photomultiplier crystal unit CsI(Na) 40x50mm <sup>2</sup> crystal              |
|                                            |         | Photomultiplier-Kristall-Einheit CsI(Na) 40x50mm <sup>2</sup> Kristall         |
| 5                                          | 55285-S | Photomultiplier crystal unit CsI(Na) 25x50mm <sup>2</sup> crystal              |
|                                            |         | P10hotomultiplier-Kristall-Einheit CsI(Na) 25x50mm <sup>2</sup> Kristall       |
| 6                                          | 55653-S | 1'' Photomultiplier unit                                                       |
|                                            |         | Photomultiplier-Einheit 1''                                                    |
| 7                                          | 52496-S | Detector housing without water cooling                                         |
|                                            |         | Detektorgehäuse ohne Wasserkühlung                                             |
| 8                                          | 53442-S | Detector housing with water cooling                                            |
|                                            |         | Detektorgehäuse mit Wasserkühlung                                              |
| 9                                          | 55873-S | Spare parts kit (gaskets, screws, other small parts, laid out for 5 detectors) |
|                                            |         | Ersatzteilsatz (Dichtungen, Schrauben, andere Kleinteile für 5 Detektoren)     |
| 10                                         | 64149-S | Mechanical base unit without plug inner part                                   |
|                                            |         | Mechanische Sockeleinheit ohne Steckerinnenteil                                |
| 10                                         | 52479-S | Mechanical base unit with plug inner part                                      |
|                                            |         | Mechanische Sockeleinheit inkl. Steckerinnenteil                               |

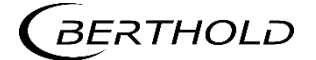

### 7.2. Spare Parts LB 6760

7.2. Ersatzteile LB 6760

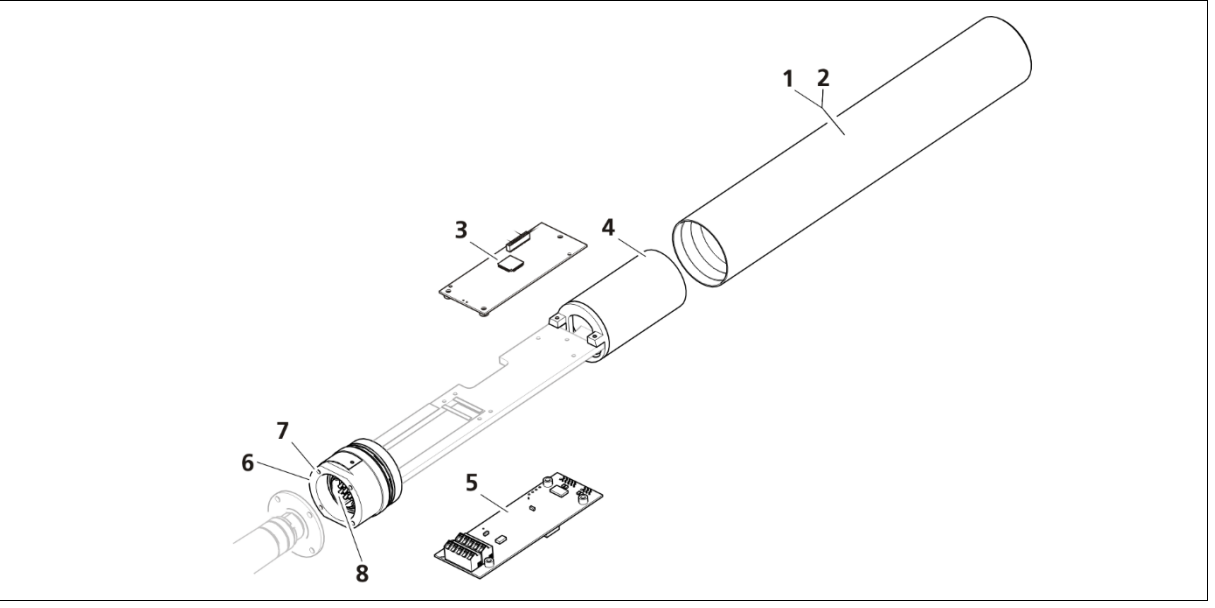

| TI-Abb. 10 | Important spare parts LB 6760 |
|------------|-------------------------------|
|            | Wichtige Ersatzteile LB 6760  |

| Spare parts LB 6760<br>Ersatzteile LB 6760 |         |                                                                                                    |
|--------------------------------------------|---------|----------------------------------------------------------------------------------------------------|
| 1                                          | 52496-S | Detector housing without water cooling<br>Detektorgehäuse ohne Wasserkühlung                                                        |
| 2                                          | 53442-S | Detector housing with water cooling<br>Detektorgehäuse mit Wasserkühlung                                                            |
| 3                                          | 64465-S | CPU board<br>CPU-Board                                                                                                    |
| 4                                          | 63607-S | SiPM-crystal combination (Nal(Tl) 40x50mm <sup>2</sup> crystal)<br>SiPM-Kristallkombination (Nal(Tl) 40x50mm <sup>2</sup> Kristall) |
| 5                                          | 64464-S | Signal processing unit<br>Signalverarbeitungsplatine                                                                                |
| 6                                          | 63615-S | Mechanical base unit without plug inner part<br>Mechanische Sockeleinheit für ohne Steckerinnenteil                                 |
| 7                                          | 63616-S | Mechanische Sockeleinheit with plug inner part<br>Mechanische Sockeleinheit inkl. Steckerinnenteil                                  |
| 8                                          | 63626-S | Plug connector inner part<br>Innenteil Anschlussstecker                                                                             |

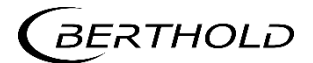

### 7.3. Spare Parts LB 6752

7.3. Ersatzteile LB 6752

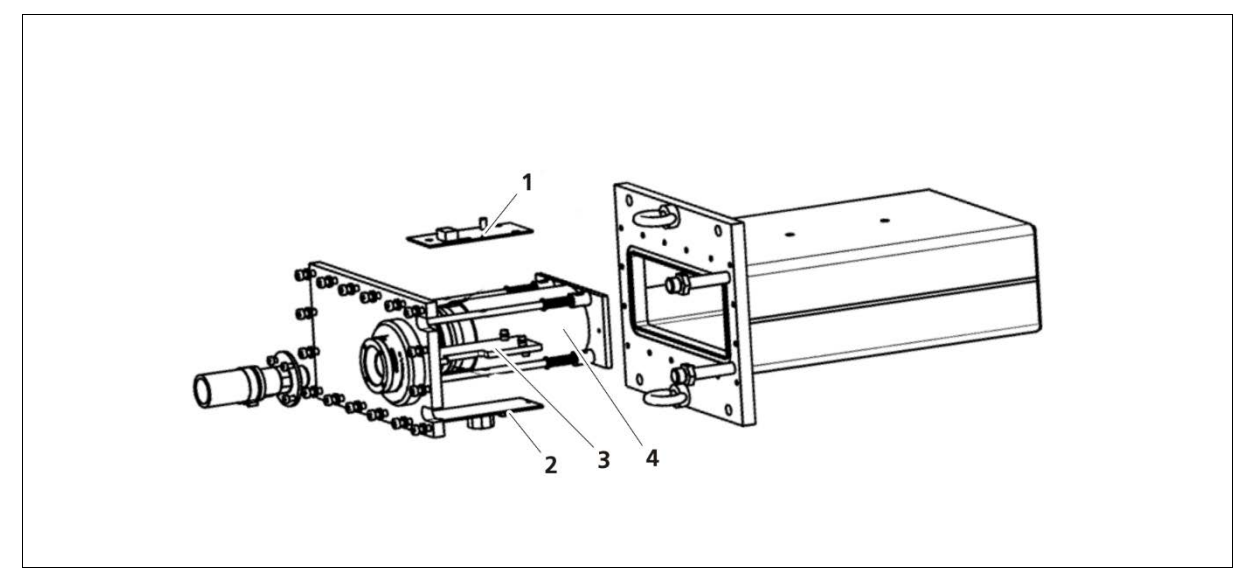

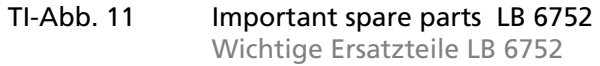

| Spare parts GAMMAcast<br>Ersatzteile GAMMAcast |         |                                                   |
|------------------------------------------------|---------|---------------------------------------------------|
| 1                                              | 64466-S | CPU board                                         |
|                                                |         | CPU-Board                                         |
| 2                                              | 56085-S | Preamplifier board                                |
|                                                |         | Vorverstärker-Board                               |
| 3                                              | 53144-S | Photomultiplier base with high voltage generator  |
|                                                |         | Photomultiplier-Sockel mit Hochspannungsgenerator |
| 4                                              | 34819-S | 2'' photomultiplier unit                          |
|                                                |         | Photomultiplier-Einheit 2''                       |

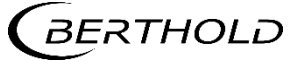

Modifications due to technical advancement reserved.

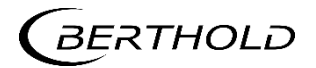